### Utah Division of Child and Family Services & Fostering Health Children SACWIS System (SAFE) Screen Prints May 5, 2009

### Notification window

| Notification Type: [All]<br>Received From: 00 0 | Status: Active To: 14JUL06                                         | Search           | Cases —<br>C All<br>C My | View<br>© Expan                                                                                                    | ided<br>nary |
|-------------------------------------------------|--------------------------------------------------------------------|------------------|--------------------------|----------------------------------------------------------------------------------------------------|--------------|
| New Notification Type                           | Message                                                            | Due              | Received                 | Worker                                                                                                    | 0            |
| Pending Case                                    | There are 2 pending cases assigned to you                          |                  | 09Jul06 1:03 PM          |                                                                                                    |              |
| Overdue - 30 Days                               | Wilow, Globe, 1011155, HSOM Test Results - 4 Months                | 20Jul05 11:59 PM | 19Aug05 11:59 PM         | Gum, Bubba                                                                                                    | Ji           |
| Overdue - 10 Days                               | Harris, Michael, 1011271, HSOM Test Results - 5 Day                | 18Jun06 11:59 PM | 28Jun06 11:59 PM         | Gum, Bubba                                                                                                    | Ji           |
| Overdue                                         | Simmons, Danny, 1011209, FCCRB Request for Healthcare Information  | 05Jul06 11:59 PM | 09Jul06 11:59 PM         | Gum, Bubba                                                                                                    | Ji           |
| Overdue                                         | Simmons, Justin, 1011208, FCCRB Request for Healthcare Information | 05Jul06 11:59 PM | 09Jul06 11:59 PM         | Gum, Bubba                                                                                                    | Ji           |
| Overdue                                         | Simmons, Ariel, 1011207, FCCRB Request for Healthcare Information  | 05Jul06 11:59 PM | 09Jul06 11:59 PM         | Gum, Bubba                                                                                                    | Ji           |
| Overdue                                         | Harris, Michael, 1011271, HSOM Test Results - 30 Day               | 13Jul06 11:59 PM | 13Jul06 11:59 PM         | Gum, Bubba                                                                                                    | Ji           |
| Notice #26                                      | Willow, Weeping, 1011156, SCF child placement change               |                  | 26May05 8:57 AM          | Gum, Bubba                                                                                                    | Ji           |
| Notice #26                                      | Wilow, Globe, 1011155 SCF child placement change                   |                  | 14Jul06 10:19 AM         | Gum, Bubba                                                                                                    | Ji           |
| Prompt                                          | Almond, Anne, 1011158, FC Service Plan                             | 09Jun06 11:59 PM | 10May06 11:59 PM         | Gum, Bubba                                                                                                    | Ji           |
| Prompt                                          | Simmons, Hobbie, 1011210, 24 Month Well Child/CHEC                 | 16Jul06 11:59 PM | 16Jun06 11:59 PM         | Gum, Bubba                                                                                                    | Ji           |
| Prompt                                          | Simmons, Hobbie, 1011210, HSOM Test Results - 30 Day               | 16Jul06 11:59 PM | 16Jun06 11:59 PM         | Gum, Bubba                                                                                                    | Ji           |
| Prompt                                          | Cacti, Baby Doe, 1011178, HSOM Test Results - 30 Day               | 18Jul06 11:59 PM | 18Jun06 11:59 PM         | Gum, Bubba                                                                                                    | Ji           |
| Prompt                                          | Corn, Calvin, 1011269, FC Service Plan                             | 20Jul06 11:59 PM | 20Jun06 11:59 PM         | Gum, Bubba                                                                                                    | Ji           |
| Prompt                                          | Simmons, Justin, 1011208, Well Child/CHEC                          | 16Jul06 11:59 PM | 21Jun06 11:59 PM         | Gum, Bubba                                                                                                    | Ji           |
| Prompt                                          | Simmons, Justin, 1011208, Dental Exam                              | 16Jul06 11:59 PM | 21Jun06 11:59 PM         | Gum, Bubba                                                                                                    | Ji           |
| Prompt                                          | Simmons, Danny, 1011209, Dental Exam                               | 16Jul06 11:59 PM | 21Jun06 11:59 PM         | Gum, Bubba                                                                                                    | Ji           |
| Prompt                                          | Harris, Michael, 1011271, FC Service Plan                          | 28Jul06 11:59 PM | 28Jun06 11:59 PM         | Gum, Bubba                                                                                                    | Ji           |
| Transcribed Draft                               | Wilow, Globe, 1011155, 1 Transcribed Drafts                        |                  |                          |                                                                                                    |              |
| Transcribed Draft                               | Willow, Weeping 0, 1011156, 1 Transcribed Drafts                   |                  |                          |                                                                                                    |              |
| Reminder                                        | Check on lab results,1011156,Willow, Weeping O                     | 28Jun05 12:00 AM | 16Jun05 12:00 AM         | Gum, Bubba                                                                                                    | Ji           |
|                                                 |                                                                    |                  |                          | the party of the second second s |              |

The purpose of this window is to assist users in managing case requirements. There are six types of notifications that may appear: Pending Cases, Prompts, Overdues, Notices, Reminders, and Transcribed Drafts. Each notification type appears only if it currently applies to a case that the Healthcare worker is assigned too.

• Pending Cases - automatically generated when a healthcare worker is assigned to an SCF (Foster Care) case.

Prompts - automatically generated by policy/guideline requirements for SCF case. This reminds the healthcare worker they have some type of action or document that needs to be completed within a timeframe to meet policy/guideline requirements. Entering the Health Visit Report (HVR) completes prompts. A HVR is a form that is filled out by a medical professional during a visit and returned to the Healthcare worker.

Overdues - are Prompts, which are not completed by the Due date. The difference between a Prompt and an Overdue is that a prompt appears prior to a due date and an Overdue appears after the due date.

• Transcribed Draft - this is an activity entry that is completed by a transcription service and sent directly to SAFE. The healthcare worker then reviews and edits the entry before finalizing when it then becomes a permanent part of the case documentation.

• Notices - created to remind the healthcare worker of something important on a case. These are strictly informational.

Reminders - this is an optional prompt that is created by the user.

#### Main Menu

| 🚹 SAFE 2.9.31 101       | 14 12-17-08                               |                                                            |                                      |                  |                  |                                       |                          |                     |
|-------------------------|-------------------------------------------|------------------------------------------------------------|--------------------------------------|------------------|------------------|---------------------------------------|--------------------------|---------------------|
| File Module Wind        | ow Help                                   |                                                            |                                      |                  |                  |                                       |                          |                     |
| 🛛 🗠 Main 🗹 🖸            | å 🔗 🖻 🖻                                   | 🛷 🛃 🕼                                                      | J 🧬 🕿 🕄                              | 🔷 🗛 🍾            | <b>`a '2 c</b> ê | 22                                    |                          |                     |
| 🟠 Main Menu             |                                           |                                                            |                                      |                  |                  |                                       |                          | _ 🗆 ×               |
| Launch SA               | Utah Chil                                 | d Welfare Ma                                               | nagement Sys                         | stem<br>Dedicate | ed to the Pro    | tection and Well                      | Being of Utah's          | Children            |
| 7ar<br>(80*             | SAFE<br>Monda<br>m - noon a<br>1)538-4141 | Help Des<br>ay - Friday<br>nd 1pm - 5<br>or <u>safehel</u> | sk<br>:30 pm<br>o <u>@utah.gov</u>   |                  | Documer          | Attent<br>ts tab on the<br>gone       | ion!<br>Person win<br>e. | dow is              |
| SAFE Nev<br>Receiving t | w Employ<br>his introduction<br>receive t | <b>/ee Train</b><br>on to SAFE al<br>heir user login       | <b>ing Schedu</b><br>Iows a person t | ule<br>º         | your te          | elephone n                            | umber in S               | AFE                 |
| ON-CAI                  | LL ATTO                                   | RNEYS (V                                                   | VARRANT)                             |                  | Court Ir         | <mark>formation</mark><br>Juvenile Co | n Now in a               | SAFE<br>ers. view ⊥ |
| Case                    | Intake                                    | Directory                                                  | Provider                             | Work             | .oad Pi          | ofessional Dev. Li                    | icensing                 |                     |
|                         | <b>***</b>                                | 7                                                          |                                      | NEW              |                  | n sent.                               | 2                        | EXIT<br>-2          |
| Action Items            | Activities                                | Case List                                                  | Select Case List                     | Case Creation    | Forms            | Reports                               | File Import              | Leave SAFE          |

This is a central launching pad for all areas of SAFE. There are five tabs located at the bottom of the window: Case, Intake, Directory, Provider and Workload. The buttons on each tab are just a larger versions of the icons found on the tool bar. Notice that the Activities and Case Creation buttons on the Case tab are greyed out meaning that they are unavailable for Healthcare.

### **Case List window**

| Search b | )V<br>VOfficeA | Norker:   |          |                                                                                                    |            | - 44            | Case | Type       | -         |          |               | ielect        |
|----------|----------------|-----------|----------|----------------------------------------------------------------------------------------------------|------------|-----------------|------|------------|-----------|----------|---------------|---------------|
| Prim     | ary Client     | Only      |          | C All Clients                                                                                                    |            | C All Persons   | case | C All W    | orkers    |          | <u>_</u> *    | <u>felect</u> |
| Casa ID  | Case           | Name      | _        | Bela                                                                                                    | Client ID  | Ptart Data      | 0/0  | DOP        | IV E Elia | Med Elia | Drimon Morker | Dela          |
| 011136   | CPS            | Almond    | Anne     | Alleged Victim                                                                                                   | 040744532  | 154 nr06 15:42  | 1a   | 12Aug1992  | NO.       | Med Elig | Winkle Peri   | Prima         |
| 011158   | SCE            | Almond ,  | Anne     | Foster Child                                                                                                    | 040744532  | 28Apr06 00:00   | 1a   | 12Aug1992  | XX        |          | Gum Bubba     | Prima         |
| 011178   | SCE            | Cacti Bal | by doe M | Foster Child                                                                                                    | 020102082  | 18 Jun 06 00:00 | 1a   | 03May2006  | XX        |          | Gum Bubba     | Prima         |
| 011269   | SCE            | Corn Cal  | vin      | Foster Child                                                                                                    | 040102007  | 05.Jun06.00:00  | 1.4  | 10Aug1993  | XX        |          | Gum Bubba     | Prima         |
| 011271   | SCE            | Harris M  | chael    | Foster Child                                                                                                    | 040101831  | 13.Jun06.00:00  | 2a   | 25Nov1997  | XX        |          | Gum Bubba     | Prima         |
| 011272   | SCE            | Pansy Pa  | atrick T | Foster Child                                                                                                    | 030102497  | 06.000000       | 2.5  | 010ct1989  | XX        |          | Gum Bubba     | Prima         |
| 011207   | SCE            | Simmons   | Ariel    | Enster Child                                                                                                    | 030499033  | 19Jun06.00:00   | 4a   | 02May1998  | XX        |          | Gum Bubba     | Primar        |
| 011209   | SCE            | Simmons   | Print    | and the second second second second second second second second second second second second second second second |            | Lun06 00.00     | 28   | 28Sep2001  | XX        |          | Gum Bubba     | Primar        |
| 011210   | SCE            | Simmons   |          | 2                                                                                                    |            | - Jun06 00:00   | 1a   | 15.lun2004 | XX        |          | Gum Bubba     | Primar        |
| 011208   | SCE            | Simmons   | Sort     |                                                                                                    |            | Lun06.00:00     | 3a   | 20May1999  | XX        |          | Gum Bubba     | Prima         |
| 011156   | SCE            | Willow V  | Filter   | ·                                                                                                    |            | Mar05 00:00     | 1a   | 06Mar2005  | XX        | <u>v</u> | Gum Bubba     | Prima         |
| 011155   | SCE            | Wilow G   | Save     | Grid Settings                                                                                                    |            | Mar05 00:00     | 1a   | 27Sen1999  | XX        | 1        | Gum Bubba     | Primar        |
|          |                | Total Ca  | 5 Dece   | t Crid Settings                                                                                                  |            |                 |      |            |           |          | and another   |               |
|          |                | Total Ov  | - 10000  | it and octangs                                                                                                   |            | -               |      |            |           |          |               |               |
|          |                | Total Ov  | Got      | Action Items For                                                                                                 | Case       |                 |      |            |           |          |               |               |
|          |                |           | Go b     | Action Items For                                                                                                 | CaseList   |                 |      |            |           |          |               |               |
|          |                |           | Got      | Activities For Ca                                                                                                | se         |                 |      |            |           |          |               |               |
|          |                |           | Cot      | Activities For Ca                                                                                                | celict     |                 |      |            |           |          |               |               |
|          |                |           | 00 0     | Correction Correction Co                                                                                         | Beliat     |                 |      |            |           |          |               |               |
|          |                |           | GO U     | o case                                                                                                    |            |                 |      |            |           |          |               |               |
|          |                |           | Got      | o Case Creation                                                                                                  |            |                 |      |            |           |          |               |               |
|          |                |           | Go b     | o Document Index                                                                                                 | For Case   |                 |      |            |           |          |               |               |
|          |                |           | Go b     | o Process Guide Fi                                                                                               | or Case    |                 |      |            |           |          |               |               |
| -        |                |           | Go t     | User Action Item                                                                                                 | E.         |                 |      |            |           |          |               |               |
|          |                |           | - Go b   | o Worker Assignm                                                                                                 | ent        |                 |      |            |           |          |               | <u> </u>      |
|          |                |           | Go t     | Person Health                                                                                                    | NG 91      |                 |      |            |           |          |               |               |
|          |                |           | Go t     | o Print Home to Ho                                                                                               | ome Packet |                 |      |            |           |          |               |               |
|          |                |           |          |                                                                                                    |            |                 |      |            |           |          |               |               |

This window displays all the cases that a specific nurse is assigned to as a secondary worker and provides a summary of case information. This window is a grid format (columns and rows). Notice that each row is a case and each column provides some particular kind of information about the case. To navigate to the Health windows, highlight a case and click the right mouse button (RMB) and then select Go to Person Health.

#### To Access the Health windows

To access the Health windows open the Main Menu window and click on the Caselist button on the Case tab. Highlight (single click) the Arial Simmons SCF case, click the right mouse button (RMB) and select "Go to Person Health". The health windows for Arial Simmons will be displayed. You will find data in all tabs on the Health windows. If you double click on a row on the Summary or Conditions tab it will bring up the Medical, Dental or Mental Health Detail window. The information on this window comes from the Health Visit Report (HVR) form, which is entered by the healthcare staff.

### Person Health – Summary tab

| 훩 Person Healt                    | h 2303712 [   | Symms, I   | Hobbie -    | 07600      | )2892]       |                                |              |                     |                              |                  | _ 🗆 > |
|-----------------------------------|---------------|------------|-------------|------------|--------------|--------------------------------|--------------|---------------------|------------------------------|------------------|-------|
| Person: Symms, Hol                | obie          | C          | lient ID: 0 | 7600289    | 92 Per       | son ID: 2303712                | Age: 2       | DOB: 03Apr2         | 2007                         | Gender           | :F    |
| C <b>ase Worker</b><br>Vic Valley |               | Phone      | Number      |            |              | Health Worker<br>Nurse Ratchet |              | <b>Pho</b><br>(801) | n <b>e Numt</b><br>) 655-432 | <b>рег</b><br>22 |       |
| Summary HSOM                      | Conditions Al | lergy/Meds | Immuniza    | ations   H | History MI7  | 06 HC Professionals            | 5            |                     |                              |                  | -     |
| Ev                                | ent           | F          | Appt Due    | Appt D     | ate Visit Da | te                             | Comments     |                     | Source                       | Status           | 6     |
| A Laboratory                      |               |            | 08Aug09     |            |              | Labs ordered at F              | РСМС         |                     | REF                          |                  |       |
| A Dentist                         |               | (          | 08Aug09     | 06May(     | 09           |                                |              |                     | REF                          |                  |       |
| Ages and Stages                   |               |            |             |            | 01May0       | 9 FOSTERING HEAL               | LTHY CHILDRE | N, A Specialist,    | HVR                          | Final            |       |
| Dental Exam                       |               |            |             |            | 30Apr0       | 9 RONALD ASHTO                 | N, Dentist   |                     | HVR                          | Final            |       |
| DEC - Meth                        |               |            |             |            | 18Apr0       | 9 SAFE AND HEAL                | THY FAMILIES | - PCMC, Clinic      | HVR                          | Final            |       |
| Well Child/CHEC                   |               |            |             |            | 22May0       | 8 ROB LINDSAY, P               | ediatrician  |                     | HVR                          | Final            |       |
|                                   |               |            |             |            |              |                                |              |                     |                              |                  |       |
| New<br>Health<br>Event            | I             |            |             |            |              |                                |              |                     |                              |                  |       |

This window displays a summary of Health events for the person. It includes the following information:

- Event
  - Three types of events, Medical, Mental Health and Dental.
  - When you double click on an event row SAFE will open the Event Detail window (Medical, Mental Health or Dental, see pages 16 – 20) where the information from the HVR form was entered.
- Appt. Due
  - $\circ$   $\;$  This is the date the appointment needs to be completed by.
  - o 60 Days if no appointment noted.
  - 30 Days if timeline given such as see after 1st birthday or see in 3 months you will add 30 days to this date.
  - If an appointment date is given, you would enter it here.
- Appt. Date
  - This is the actual date of the appointment.
  - $\circ$   $\,$  If an appointment date is given, it would be entered in both the Appointment Due and
  - Appointment Date box
- Completed date
  - The date the child actually saw the health care professional.
- Comments
  - Text entry limited to 255 characters.
- Source
  - Where the information came from.
- Status.
  - If the entry of the Health Visit Report (HVR) is complete the status will be Final, if partially complete then Draft status is selected.

## Person Heath – HSOM tab

|                          | mms, Hok                                                      | bie                                                            | с                                                      | lient ID: 076002                                                         | 892                                           | Perso                                       | n ID: 23                                       | 03712                                      | Age: 2                                      | DOB: 06Mar2007                                                          | Gender:F            |
|--------------------------|---------------------------------------------------------------|----------------------------------------------------------------|--------------------------------------------------------|--------------------------------------------------------------------------|-----------------------------------------------|---------------------------------------------|------------------------------------------------|--------------------------------------------|---------------------------------------------|-------------------------------------------------------------------------|---------------------|
| e Work<br>/alley         | (er                                                           |                                                                | Phone I                                                | lumber                                                                   |                                               |                                             | <b>Health V</b><br>Nurse Ra                    | <b>Vorker</b><br>atchet                    |                                             | <b>Phone Nur</b><br>(801) 655-4                                         | <b>nber</b><br>1322 |
| nmary                    | HSOM                                                          | Conditions                                                     | Allergy/Meds                                           | Immunizations                                                            | History                                       | MI706                                       | HC Pr                                          | ofessiona                                  | ls                                          |                                                                         |                     |
| HSOM                     | Date                                                          | HSOM Te                                                        | st Interval                                            | Score                                                                    |                                               | A/B/BC                                      | C Statu                                        | s                                          | Comment                                     | s                                                                       |                     |
| 20Jar                    | n09 8                                                         | 8 Months                                                       | <u> </u>                                               | 2                                                                        | ΘA                                            | ОВ                                          | O BC                                           | <u> </u>                                   |                                             |                                                                         |                     |
| _23No                    | V08 (                                                         | 6 Months                                                       | <u> </u>                                               | 5                                                                        | ΘA                                            | ОВ                                          | OBC                                            | <u> </u>                                   |                                             |                                                                         |                     |
| 20Au                     | ig08 🕻                                                        | 3 Months                                                       | <u> </u>                                               | 2                                                                        | ΘA                                            | ОВ                                          | OBC                                            | <u>Oc</u>                                  |                                             |                                                                         |                     |
| 20Ma                     | iy08 🕴                                                        | 30 Day                                                         | <b>–</b>                                               | 6                                                                        | ΟA                                            | Θв                                          | O BC                                           | ОC                                         |                                             |                                                                         |                     |
| acu<br>disc              | charge ir                                                     | ndicitis. He                                                   | has been the<br>lys.                                   | at (123) 456-7<br>re for 3 days a                                        | 890. Sr<br>Ind is or                          | ne repo<br>n IV anti                        | rts that I<br>biotics :                        | Hobbie i<br>and brea                       | s currently i<br>athing treatr              | n the hospital at PCM<br>nents. They anticipat                          | C for<br>e          |
| acu<br>disc<br>H<br>is d | c I. Taik<br>ite apper<br>charge ir<br>lobbie is<br>loing wel | ndicitis. He<br>n 2 more da<br>in therapy<br>Il except for     | has been the<br>ys.<br>with Kid Frien<br>current surge | at (123) 456-7<br>pre for 3 days a<br>dly at the Chilo<br>py. FM has ho  | 890. Sr<br>ind is or<br>Iren's C<br>me to hi  | ne repo<br>n IV anti<br>enter. H<br>ome bir | rts that I<br>biotics :<br>He goes<br>nder ani | Hobble I<br>and brea<br>twice a<br>d HVRs. | s currently i<br>athing treatr<br>month. No | n the hospital at PCM<br>nents. They anticipati<br>regular medications. | C for<br>e<br>He    |
| acu<br>diso<br>H<br>is d | charge ir<br>charge ir<br>lobbie is<br>loing wel              | ndicitis. He<br>n 2 more da<br>i in therapy v<br>Il except for | has been the<br>ys.<br>with Kid Frien<br>current surge | at (123) 456-7<br>refor 3 days a<br>dly at the Child<br>ry. FM has ho    | 890. Sr<br>ind is or<br>fren's C<br>me to hi  | ne repo<br>n IV anti<br>enter. H<br>ome bir | rts that I<br>biotics :<br>He goes<br>nder ani | Hobbie i<br>and brea<br>twice a<br>d HVRs. | s currently i<br>athing treatr<br>month. No | n the hospital at PCM<br>nents. They anticipati<br>regular medications. | C for<br>e<br>He    |
| acu<br>disc<br>H<br>is d | te apper<br>charge ir<br>lobbie is<br>loing wel               | ndicitis. He<br>n 2 more da<br>in therapy<br>Il except for     | has been the<br>ys.<br>with Kid Frien<br>current surge | at (123) 456-7<br>re for 3 days a<br>dly at the Child<br>ny. FM has ho   | 890. Sr<br>ind is or<br>fren's C<br>me to hi  | ne repo<br>n IV anti<br>enter. H<br>ome bir | rts that I<br>biotics :<br>He goes<br>nder ani | Hobbie i<br>and brea<br>twice a<br>d HVRs. | s currently i<br>athing treatr<br>month. No | n the hospital at PCM<br>nents. They anticipati<br>regular medications. | C for<br>e<br>He    |
| acu<br>diso<br>H<br>is d | te apper<br>charge ir<br>lobbie is<br>loing wel               | ndicitis. He<br>n 2 more da<br>in therapy<br>Il except for     | has been the<br>ys.<br>with Kid Frien<br>current surge | at (123) 456-7<br>ire for 3 days a<br>dly at the Chilo<br>ny. FM has ho  | 890. Sr<br>ind is or<br>fren's C<br>me to hi  | ne repo<br>n IV anti<br>enter. H<br>ome bir | rts that I<br>biotics :<br>He goes<br>nder ani | Hobbie i<br>and brea<br>twice a<br>d HVRs. | s currently i<br>athing treatr<br>month. No | n the hospital at PCM<br>nents. They anticipati<br>regular medications. | C for<br>e<br>He    |
| acu<br>disc<br>H<br>is d | te apper<br>charge ir<br>lobbie is<br>loing wel               | ndicitis. He<br>n 2 more da<br>in therapy<br>Il except for     | has been the<br>ys.<br>with Kid Frien<br>current surge | at (123) 456-7<br>ire for 3 days a<br>dly at the Child<br>ny. FM has ho  | 890. Sr<br>ind is or<br>fren's C<br>me to hi  | ne repo<br>n IV anti<br>enter. H<br>ome bir | rts that I<br>biotics :<br>He goes<br>nder ani | Hobbie i<br>and brea<br>twice a<br>d HVRs. | s currently i<br>thing treatr<br>month. No  | n the hospital at PCM<br>nents. They anticipati<br>regular medications. | C for<br>e<br>He    |
| acu<br>disc<br>H<br>is d | te apper<br>charge ir<br>lobbie is<br>loing wel               | ndicitis. He<br>1 2 more da<br>in therapy<br>Il except for     | has been the<br>ys.<br>with Kid Frien<br>current surge | at (123) 456-7<br>ire for 3 days a<br>dly at the Chilo<br>ny. FM has ho  | 890. Sr<br>ind is or<br>Iren's Ci<br>me to hi | ne repo<br>n IV anti<br>enter. H<br>ome bir | rts that i<br>biotics :<br>He goes<br>nder ann | Hobbie I<br>and brea<br>twice a<br>d HVRs. | s currently i<br>thing treatr<br>month. No  | n the hospital at PCM<br>nents. They anticipati<br>regular medications. | C for<br>e<br>He    |
| acu<br>disc<br>H<br>is d | te apper<br>charge ir<br>lobbie is<br>loing we                | ndicitis. He<br>1 2 more da<br>in therapy<br>Il except for     | has been the<br>ys.<br>with Kid Frien<br>current surge | at (123) 456-7<br>ire for 3 days a<br>dly at the Chilo<br>iry. FM has ho | 890. Sr<br>nd is or<br>Iren's C<br>me to h    | ne repo<br>n IV anti<br>enter. H<br>ome bir | rts that I<br>biotics :<br>Ider ani            | Hobbie I<br>and bre:<br>twice a<br>d HVRs. | s currently i<br>thing treatr<br>month. No  | n the hospital at PCM<br>nents. They anticipati<br>regular medications. | C for<br>e<br>He    |
| acu<br>disc<br>H<br>is d | te apper<br>charge ir<br>lobbie is<br>loing we                | ndicitis. He<br>1 2 more da<br>in therapy<br>Il except for     | has been the<br>ys.<br>with Kid Frien<br>current surge | at (123) 456-7<br>ire for 3 days a<br>dly at the Chilc<br>ny. FM has ho  | 890. Sr<br>nd is or<br>Iren's C<br>me to h    | ne repo<br>n IV anti<br>enter. H            | rts that I<br>biotics :<br>Ider ani            | Hobbie I<br>and bre:<br>twice a<br>d HVRs. | s currently i<br>thing treatr<br>month. No  | n the hospital at PCM<br>nents. They anticipati<br>regular medications. | C for<br>e<br>He    |
| acu<br>disc<br>H<br>is d | te apper<br>charge ir<br>lobbie is<br>loing we                | ndicitis. He<br>1 2 more da<br>in therapy<br>Il except for     | has been the<br>ys.<br>with Kid Frien<br>current surge | at (123) 456-7<br>ire for 3 days a<br>dly at the Chilo<br>iry. FM has ho | 890. Sr<br>Ind is or<br>Iren's C<br>me to hi  | ne repo<br>n IV anti<br>enter. H            | rts that i<br>biotics :<br>Ider and            | Hobbie<br>and brea<br>twice a<br>tHVRs.    | s currently i<br>thing treatr<br>month. No  | n the hospital at PCM<br>nents. They anticipati<br>regular medications. | C for<br>e<br>He    |

The Health Status Outcome Measure (HSOM) is used to identify the acuity (Numeric Score) and health needs (Alpha Score) of a child placed in foster care. The HSOM score is a "snapshot" of the child at the time the score is completed. The scores can vary daily, based on the child's needs. The tool is used to track the child's status over time to make sure the FHC staff is assisting the Division of Child and Family Services in meeting the health, dental, and mental health needs of the child while in custody.

- Schedule of HSOM's
  - The HSOM score is completed on a regularly scheduled basis for the first 6 months and then based on the score.
  - Scheduled prompts for completion based on custody date:
    - 1 Month
    - 3 Months
    - 6 Months
  - Based on the 6 month numeric score:
    - 1, 2, and 3 will be done every 6 months.
    - 4 will be completed every 4 months.
    - 5 and 6 will prompt every 2 months.
- Scoring System
  - 1. Healthy.
    - a. Current on all requirements.
    - b. Overdue for exam only.
    - bc. Overdue for exam and/or follow-up and immunizations.
    - c. Overdue for immunization(s) only.
  - 2. Healthy. In counseling. No medical/mental health conditions requiring medication.
    - a. Current on all requirements.
    - b. Not receiving recommended counseling and/or overdue for exams and/or follow-up.
    - bc. Overdue for exam and/or follow-up and immunizations
    - c. Overdue for immunization(s) only.
  - 3. Chronic condition on preventive medications only. (Examples: Hay fever, Eczema, Oral Contraceptive, Fluoride, Topical Ointments).
    - a. Current on all requirements.

- b. Overdue for exams and/or follow-up only.
- bc. Overdue for exam and/or follow-up and immunizations
- c. Overdue for immunizations only.
- 4. Acute illness or chronic condition that REQUIRES regular on-going follow-up. Includes those placed in Residential Placement, Acute Care Facility, and State Hospital.
  - a. Current on all requirements/follow-up.
  - b. Overdue for exam and/or follow-up only.
  - bc. Overdue for exam and/or follow-up and immunizations
  - c. Overdue for immunization(s) only.
- 5. Medically fragile child. Has multiple and/or debilitating condition(s) that require assistance with activities of daily living. At risk for developing acute condition. Requires daily monitoring.
  - a. Current on all requirements/follow-up.
  - b. Overdue for exam and/or follow-up only.
  - bc. Overdue for exam and/or follow-up and immunizations
  - c. Overdue for immunization(s) only.
- 6. Other
  - a. AWOL (runaway)
  - b. New case or placement contacted three times/letter sent.
  - c. Not in custody.

### Person Health – Conditions tab

| e <b>rson:</b> Symms,Hob                                                  | obie                             |             | Client ID:                         | 076002                           | 2892    | Person ID: 2303712                       | Age: 2 DC        | ) <b>B:</b> 06Mar2007  | Gender:F             |
|---------------------------------------------------------------------------|----------------------------------|-------------|------------------------------------|----------------------------------|---------|------------------------------------------|------------------|------------------------|----------------------|
| <b>ase Worker</b><br>ic Valley                                            |                                  | Phone       | e Number                           |                                  |         | Health Worke<br>Nurse Ratchet            | r                | Phone Nu<br>(801) 655- | <b>imber</b><br>4322 |
| Summary HSOM                                                              | Conditions                       | Allergy/Med | s   Immuni                         | zations                          | History | MI706 HC Professio                       | onals            |                        |                      |
| Show All Condit                                                           | ions 🔽                           |             |                                    |                                  |         |                                          |                  |                        |                      |
| Condition                                                                 |                                  | Exam Date   | D/C Date                           | AC                               | Display | Medical Treatment                        | Dental Treatment | Comments               | Professional Nam     |
| Healthy, no concei                                                        | rns 📃 💌                          | 22May08     | 14Apr09                            |                                  |         |                                          | <b>•</b>         |                        | LINDSAY, ROB         |
| Ages and Stages (                                                         | Question 💌                       | 09Mar08     | 14Apr09                            |                                  |         |                                          | •                |                        | CASH, TRACY          |
| Surgery, see com                                                          | ments 💌 💌                        | 23Nov08     | 14Apr09                            |                                  |         |                                          | •                | Appendix               | LEMONS, RICHARD      |
| Drug Exposure                                                             | -                                | 22May08     |                                    |                                  |         |                                          | <b>•</b>         | DEC exam               | LINDSAY, ROB         |
| Caries                                                                    | -                                | 30Jun08     |                                    |                                  |         | Refer to dentist                         | •                | Due to bottle?         | MULITALO, KAREN      |
|                                                                           |                                  |             |                                    |                                  |         |                                          |                  |                        |                      |
| Neglect, see comm                                                         | nents 💌                          | 30Jun08     | 30Jun08                            | <b>·</b>                         |         |                                          | <b>·</b>         | environmental          | MULITALO, KAREN      |
| Neglect, see comm                                                         | nents 🔽                          | 30Jun08     | 30Jun08                            |                                  |         |                                          | <b>T</b>         | environmental          | MULITALO, KAREN      |
| Neglect, see comm                                                         | -up                              | 30Jun08     | 30Jun08                            | ot Due                           | Appt Da | te Visit Date Comr                       | ▼                | [environmental         | MULITALO, KAREN      |
| Neglect, see comm<br>▲<br>Referral / Follow<br>A Dentist                  | nents ▼                          | 30Jun08     | 30Jun08<br>Apr<br>13               | ot Due                           | Appt Da | te Visit Date Comr                       | ▼<br>nents       | [environmental         | MULITALO, KAREN      |
| Neglect, see comm                                                         | -up<br>y Families - D            | 30Jun08     | 30Jun08<br>Apr<br>13<br>115        | ot Due<br>Jul09<br>Sep08         | Appt Da | te Visit Date Comm                       | ▼<br>nents       | [environmental         | MULITALO, KAREN      |
| Referral / Follow<br>A Dentist<br>A Safe and Health<br>A Mental Health Th | -up<br>y Families - D<br>erapist | S0Jun08     | 30Jun08<br>Apr<br>13<br>115<br>14M | x Due<br>Jul09<br>Sep08<br>May09 | Appt Da | te Visit Date Comm<br>30Jun08<br>09Mar08 | nents            | [environmental         | MULITALO, KAREN      |

When you double click on a row under the Condition heading SAFE will open the Event Detail window (Medical, Mental Health or Dental, see pages 16 - 20) where the information from the HVR form was entered.

The following information is displayed in the window columns:

- Conditions
  - Selected from a drop down data window
- Exam Date
  - Date of the visit
- Noted Date
  - The date you are told the condition no longer exists. Commonly this will be gathered during the HSOM telephone call. Acute conditions SHOULD end.
- `A'
  - o Acute
- `C'
  - o Chronic
- Display
  - A check in this column displays the child's condition. If this box is not checked, the conditions will not display unless "Show All Conditions" is selected.
  - The checked conditions are what print on the Health Data Report.
- Medical Treatment
  - Explains what medical treatment was received for this condition.
- Dental Treatment
  - Drop down data window to choose what treatment was provided.
- Comments
  - Text entry limited to 255 characters.

The user has to scroll across to see all of the columns displayed on the upper section of this screen.

| 宿 Person                | Health 23   | 30371   | 2 [ Sy   | mms, Hobb    | ie - 07 | 600289           | 2]         |         |                        |                     |                |                 |                                  | _ 🗆 >         |
|-------------------------|-------------|---------|----------|--------------|---------|------------------|------------|---------|------------------------|---------------------|----------------|-----------------|----------------------------------|---------------|
| Person: Sy              | mms, Hobb   | oie     |          | С            | lient I | <b>):</b> 076002 | 2892       | Perso   | n ID: :                | 2303712             | Age: 2         | DOB: 06M        | ar2007                           | Gender:F      |
| Case Work<br>Vic Valley | (er         |         |          | Phone        | Numbe   | ÷r               |            | H<br>M  | <b>lealti</b><br>lurse | n Worker<br>Ratchet |                | <b>PI</b><br>(8 | n <b>one Numi</b><br>01) 655-432 | ber<br>22     |
| Summary                 | HSOM        | Condit  | tions 🛛  | Allergy/Meds | Immu    | nizations        | History    | MI706   | HC                     | Professionals       | ]              |                 |                                  |               |
| Show A                  | ll Conditio | ons 🔽   | i '-     |              |         |                  |            |         |                        |                     |                |                 |                                  |               |
| atment                  | Comme       | ents    | Prof     | essional Na  | me      |                  | Facility   | 1       |                        | Profe               | ssional Spe    | cialty          | Date 1st                         | DX HVR Status |
|                         |             |         | LINDSA   | AY, ROB      | F       | CMC              |            |         |                        | Pediatrician        |                |                 |                                  | Final         |
| ▼                       |             |         | CASH,    | TRACY        | F       | AMILY S          | UPPORT 8   | & TREAT | MEN                    | Licensed Clini      | ical Social Wo | orker           |                                  | Final         |
| <b>•</b>                | Appendix    |         | LEMON    | IS, RICHARD  | F       | CMC              |            |         |                        | Other Health (      | Care Provider  |                 |                                  | Final         |
| <b>•</b>                | DEC exam    | า       | LINDSA   | AY, ROB      | F       | CMC              |            |         |                        | Pediatrician        |                |                 |                                  | Final         |
|                         | Due to bot  | ttle?   | MULITA   | ALO, KAREN   | 5       | SOUTH MA         | AIN CLINIC | :       |                        | Nurse Practiti      | oner           |                 |                                  | Final         |
| <b>•</b>                | environme   | ental   | MULITA   | ALO, KAREN   | s       | SOUTH MA         | AIN CLINIC | :       |                        | Nurse Practiti      | oner           |                 |                                  | Final         |
| I                       |             |         |          |              |         |                  |            |         |                        |                     |                |                 |                                  |               |
| Referral                | /Follow-u   | up      |          |              | A       | opt Due          | Appt Da    | te Visi | t Date                 | Comment             | ts             |                 |                                  |               |
| A Dentist               |             |         |          |              | 1       | 3Jul09           |            |         |                        |                     |                |                 |                                  |               |
| A Safe ar               | nd Healthy  | Familie | es - DEi | CExam 🗌      | 11      | Sep08            |            | 30J     | un08                   |                     |                |                 |                                  |               |
| A Mental                | Health The  | rapist  |          |              | 14      | 4May09           |            | 09M     | ar08                   |                     |                |                 |                                  |               |
| •                       |             |         |          |              |         |                  |            |         |                        |                     |                |                 |                                  | Þ             |

- Professional Name
  - Shows the name of the Health Care professional that saw the child for the condition.
  - If this person has been entered in the SAFE data base you can type in their name and the facility and/or specialty will auto fill.
- Facility
  - Indicates the place where the professional practices.
- Professional Specialty
  - SAFE auto fills this information
- Date 1<sup>st</sup> DX
  - The date the child was first diagnosed with the condition.
- Referral / Follow-up
  - This area is completed if the child needs to return for a follow-up appointment or is referred to another professional for services.
- Appt. Due
  - This is the date the appointment needs to be completed by.
  - 60 Days if no appointment noted.
  - 30 Days if timeline given such as see after 1st birthday or see in 3 months you will add 30 days to this date.
  - If an appointment date is given, you would enter it here.
- Appt. Date
  - This is the actual date of the appointment.
  - If an appointment date is given, it would be entered in both the Appointment Due and Appointment Date box
- Completed date
  - The date the child actually saw the health care professional.
- Comments
  - Text entry limited to 255 characters.

When entered and saved a referral or follow-up reminder will display on the Summary Tab.

## Person Health - Allergy/Meds tab

| rson: Syn                                                                                                    | nms, Hobbie                                                                             | с                                                                                                    | lient ID: 076003                                               | 2892                                      | Person II                                | ):2303712                                                 | Age: 2                                                 | DOB: 0                                   | 6Mar2007                                  | Gender:F                  | - |
|----------------------------------------------------------------------------------------------------|-----------------------------------------------------------------------------------------|----------------------------------------------------------------------------------------------------|----------------------------------------------------------------|-------------------------------------------|------------------------------------------|-----------------------------------------------------------|--------------------------------------------------------|------------------------------------------|-------------------------------------------|---------------------------|---|
| i <b>se Work</b><br>≿Valley                                                                                              | er                                                                                      | Phone I                                                                                                   | lumber                                                         |                                           | Hea<br>Nur:                              | <b>ith Worker</b><br>se Ratchet                           |                                                        |                                          | Phone Num<br>(801) 655-43                 | iber<br>122               |   |
| Summary                                                                                                    | HSOM Conditions                                                                         | Allergy/Meds                                                                                              | Immunizations                                                  | History                                   | MI706 H                                  | IC Professionals                                          |                                                        |                                          |                                           |                           |   |
| Date                                                                                                    | Allergies                                                                               | D147 - 1                                                                                                  | Symptoms                                                       |                                           | Source of                                | Information                                               | Comr                                                   | nents                                    |                                           |                           |   |
| 23Nov08<br>22Mav08                                                                                                    | Drug<br>Bee Sting                                                                       | <ul> <li>Difficulty</li> <li>Apaphyl</li> </ul>                                                           | Breathing<br>actic Reaction                                    | ▼ Hosp<br>▼ Natur                         | oital<br>ral Parent                      |                                                           | Amoxic                                                 | Illin                                    |                                           |                           |   |
| 22May08                                                                                                    | Dust                                                                                    | ▼ Wheezin                                                                                                 | iq                                                             | ▼ Natur                                   | ral Parent                               |                                                           | -                                                      |                                          |                                           |                           |   |
|                                                                                                    |                                                                                         |                                                                                                    |                                                                |                                           |                                          |                                                           |                                                        |                                          |                                           |                           |   |
|                                                                                                    |                                                                                         |                                                                                                    |                                                                |                                           |                                          |                                                           |                                                        |                                          |                                           |                           |   |
|                                                                                                    |                                                                                         |                                                                                                    |                                                                |                                           |                                          |                                                           |                                                        |                                          |                                           |                           |   |
|                                                                                                    |                                                                                         |                                                                                                    |                                                                |                                           |                                          |                                                           |                                                        |                                          |                                           |                           |   |
| 1                                                                                                    |                                                                                         |                                                                                                    |                                                                |                                           |                                          |                                                           | 1                                                      |                                          |                                           |                           |   |
| i [                                                                                                    | Status                                                                                  | Medication                                                                                                |                                                                | Strength                                  | Dosage                                   | Frequency                                                 | Pre                                                    | scribed By                               | Comments                                  |                           |   |
| i<br>late<br>05Feb09                                                                                                    | Status<br>Current                                                                       | Medication                                                                                                | Cold Prepar                                                    | Strength<br>10 mg                         | Dosage<br>1/2tab                         | Frequency<br>Every Day                                    | Pre<br>V Dr. L                                         | scribed By<br>Indsay                     | Comments<br>Zyrtec for a                  | lergies                   |   |
| t date<br>05Feb09<br>03Jan09                                                                                             | Status<br>Current<br>Completed                                                          | Medication<br>OTC Allergy<br>Zithromax                                                                    | Cold Prepar                                                    | Strength<br>10 mg<br>100mg/Sc             | 1 Dosage<br>1/2 tab<br>2 T Tsp           | Frequency<br>Every Day<br>Every Morning                   | Pre<br>Pre<br>Dr. L                                    | scribed By<br>indsay<br>indsay           | Comments<br>Zyrtec for al<br>x 10 Days fo | i<br>lergies<br>pr Otitis |   |
| ate<br>05Feb09<br>03Jan09<br>03Dec08                                                                                     | Status<br>Current<br>Completed<br>Discontinued                                          | Medication<br>OTC Allergy<br>Zithromax<br>Albuterol/Pro                                                   | Cold Prepar ▼<br>→Air ▼                                        | Strength<br>10 mg<br>100mg/Sc<br>Inhaler  | 1 Dosage<br>1/2 tab<br>21 Tsp<br>2 puffs | Frequency<br>Every Day<br>Every Morning<br>Four Times a D | Pre                                                    | scribed By<br>indsay<br>indsay<br>indsay | Comments<br>Zyrtec for al<br>x 10 Days fo | i<br>Iergies<br>vr Otitis |   |
| Ate     05Feb09     03Jan09     03Dec08     01Jun08     22Mav08                                                          | Status<br>Current<br>Completed<br>Discontinued<br>No prescribed med<br>Unknown Medicat  | Medication  Control Allergy  Zithromax  Albuterol/Pro No prescribe No prescribe                           | Cold Prepar ▼<br>→Air ▼<br>d medicatio ▼                       | Strength<br>10 mg<br>100mg/Sc<br>Inhaler  | 1 Dosage<br>1/2 tab<br>x1 Tsp<br>2 puffs | Frequency<br>Every Day<br>Every Morning<br>Four Times a D | Pre<br>Dr.L<br>Dr.L<br>Dr.L<br>Dr.L<br>V               | scribed By<br>indsay<br>indsay<br>indsay | Comments<br>Zyrtec for al<br>x 10 Days fo | i<br>lergies<br>pr Otitis |   |
| <ul> <li>✓</li> <li>Date</li> <li>05Feb09</li> <li>03Jan09</li> <li>03Dec08</li> <li>01Jun08</li> <li>22May08</li> </ul> | Status<br>Current<br>Completed<br>Discontinued<br>No prescribed mer<br>Unknown Medicati | ✓ Medication     ✓ OTC Allergy/     ✓ Zithromax     ✓ Albuterol/Pro     ✓ No prescribe     ✓ No prescribe | Cold Prepar ▼<br>→<br>Air ▼<br>d medicatio ▼<br>ad medicatio ▼ | Strengtin<br>10 mg<br>100mg/Sc<br>Inhaler | Dosage<br>1/2 tab<br>21 Tsp<br>2 puffs   | Frequency<br>Every Day<br>Every Morning<br>Four Times a D | Pre<br>Dr. L<br>Dr. L<br>Dr. L<br>Dr. L<br>V<br>V<br>V | scribed By<br>indsay<br>indsay<br>indsay | Comments<br>Zyrtec for al<br>× 10 Days fo | i<br>Iergies<br>or Otitis |   |
| ate<br>DSFeb09<br>03Jan09<br>03Dec08<br>01Jun08<br>22May08                                                               | Status<br>Current<br>Completed<br>Discontinued<br>No prescribed med<br>Unknown Medicati | Medication<br>OTC Allergy<br>Zithromax<br>Albuterol/Pro<br>No prescribe<br>No prescribe                   | Cold Prepar ▼<br>→Air ▼<br>ad medicatio ▼<br>d medicatio ▼     | Strength<br>10 mg<br>100mg/Sc<br>Inhaler  | Dosage<br>1/2 tab<br>1 Tsp<br>2 puffs    | Frequency<br>Every Day<br>Every Morning<br>Four Times a D | Pre<br>Dr.L<br>Dr.L<br>Dr.L<br>Dr.L<br>V<br>V          | scribed By<br>indsay<br>indsay<br>indsay | Comments<br>Zyrtec for al<br>x 10 Days fo | i<br>lergies<br>or Otitis |   |

This window displays information pertaining to a child's allergies and medications.

- Allergy area
  - o Date
    - The date the information was reported to DCFS caseworker or Healthcare worker.
  - o Allergies
    - Selection is made from a drop down list.
  - o Symptoms
    - Selection is made from a drop down list.
  - o Source of Information
    - Selection is made from a drop down list.
  - o Comments
    - Text entry limited to 255 characters..
- Medication area displays current and past medications.
  - o Date
    - The date the information was reported to DCFS caseworker or Healthcare worker.
  - o Status
    - Selection is made from a drop down list.
    - If "Unknown medication" or "No medication prescribed" is selected the same selection needs to be made in the Medication column.
  - o Medication
    - Selection is made from a drop down list.
    - Entry in this column is required.
    - Select "Unknown medication" or "No medication prescribed" if selected under status.
  - o Strength
    - The potency the medication is dispensed as.
    - Text entry limited to 255 characters.
  - o **Dosage** 
    - How much of the medication the child is to receive: IE. Strength is 500 mg child is to receive 250mg dosage would be <sup>1</sup>/<sub>2</sub> tablet.
      - Text entry limited to 255 characters.

•

- Frequency
  - Selection is made from a drop down list.
- Prescribed By
  - Text entry of provider name.
- o Comments
  - Text entry limited to 255 characters.

### Person Health - Immunizations tab

| 豫 Person Health 2303712 [ Symms, Hol         | bie - 076002892 ]      |                                |          |                                 |             |
|----------------------------------------------|------------------------|--------------------------------|----------|---------------------------------|-------------|
| Person: Symms, Hobbie                        | Client ID: 076002892   | Person ID: 2303712             | Age: 2   | DOB: 06Mar2007                  | Gender:F    |
| Case Worker Phon<br>Vic Valley               | e Number               | Health Worker<br>Nurse Ratchet |          | <b>Phone Nur</b><br>(801) 655-4 | nber<br>322 |
| Summary HSOM Conditions Allergy/Med          | ls Immunizations Histo | ory MI706 HC Professiona       | als      |                                 |             |
| Immunization Type                            | Given Date Due Date    | Information Source             | Comments |                                 |             |
| Haemophilus Influenzae b                     | 03Jan09                | Medical Record 📃 💌             |          |                                 |             |
| Diphtheria, Tetanus, Pertussis, HepB, Poli 💌 | 22May08                | HVR 💌                          |          |                                 |             |
| Measies, Mumps, Rubella                      | U3MayU8                | Health Department              |          |                                 |             |
| Diphtherie, Tatepus Pertussis HenB, Poli     | USMayU8                | Natural Parent                 |          |                                 |             |
| Diprimena, retands, retussis, hepb, roll     | OJimayoo               |                                |          |                                 |             |
|                                              |                        |                                |          |                                 |             |
|                                              |                        |                                |          |                                 |             |
|                                              |                        |                                |          |                                 |             |
|                                              |                        |                                |          |                                 |             |
|                                              |                        |                                |          |                                 |             |
|                                              |                        |                                |          |                                 |             |
|                                              |                        |                                |          |                                 |             |
|                                              |                        |                                |          |                                 |             |
|                                              |                        |                                |          |                                 |             |
|                                              |                        |                                |          |                                 |             |
|                                              |                        |                                |          |                                 |             |
|                                              |                        |                                |          |                                 |             |
|                                              |                        |                                |          |                                 |             |
|                                              |                        |                                |          |                                 |             |
| •                                            |                        |                                |          |                                 |             |

- Immunization information can be entered in two ways
  - Directly on this screen
    - Click the RMB and select add
  - Enter on the HVR Details window
- Immunization Type
  - Selection is made from a drop down list.
- Given Date
  - The date the immunization was given to the child.
- Due Date
  - The date the next immunization of this type is due.
- Information Source
  - Selection is made from a drop down list.
- Comments
  - Text entry limited to 255 characters.

## Person Health – History tab

| Person Health 2303712 [ S | symms, Hobble - 076002892 ]  |            |           |                         |                     |       |                                |                   |   |
|---------------------------|------------------------------|------------|-----------|-------------------------|---------------------|-------|--------------------------------|-------------------|---|
| Person: Symms, Hobbie     | Client ID: 076002892         | 2          | Perso     | n ID: 23037             | 12 1                | Age:: | 2 <b>DOB:</b> 06Mar200         | 7 Gender:F        |   |
| Case Worker<br>Vic Valley | Phone Number                 |            | I         | Health Wo<br>Nurse Ratc | r <b>ker</b><br>het |       | Phone<br>(801) 65              | Number<br>55-4322 |   |
| Summary HSOM Conditions   | Allergy/Meds Immunizations H | istory     | MI706     | HC Profe                | ssionals            |       |                                |                   |   |
| Problem                   | Family Member                |            | In        | formation               | Source              |       | Comments                       |                   | _ |
| Arthritis                 | Maternal Grandfather         |            | Other Fa  | amily Memb              | er                  | -     | Outletere                      |                   |   |
| Substance Abuse           | Mother                       | <u> </u>   | Self Rep  |                         |                     |       | Opiates<br>Sielde Cell Disesse |                   |   |
| Blood Disorders           |                              |            | Heatth D  | apartment               |                     | ÷     | DASSED DISEASE                 |                   |   |
| Newborn Hearing Screen    |                              | · ·        | r leain D | epartment               |                     | •     |                                |                   |   |
|                           |                              |            |           |                         |                     |       |                                |                   | ▶ |
| Birth Height: 20.5 in     | Pre-Natal Care: Yes 💌        | Тох        | Screen    | Date                    | Rest                | ılt   | Explain Abnormal               |                   |   |
| Birth Weight: 7#11oz      | Birth OFC:                   | <b>– –</b> | Nom       | U6MarU7                 | JAbnorm             | al 💌  | Positive for Opiates           |                   |   |
| Birthplace: Tuscaloosa    |                              |            |           |                         |                     |       |                                |                   |   |
|                           |                              | Тох        | Screen    | Date                    | Rest                | ılt   | Explain Abnormal               |                   |   |
| Hospital: junknown        |                              |            | Baby      | 06Mar07                 | Abnorm              | al 💌  | postivie opiates               |                   |   |
| Special E                 | quipment                     |            |           |                         |                     |       |                                |                   |   |
| С-Рар                     |                              | IQ         |           | Instrume                | nt                  | Date  | Tested Comments                |                   |   |
| Nebulizer                 |                              |            |           |                         |                     |       |                                |                   |   |
| Pulse Oximeter            |                              |            |           |                         |                     |       |                                |                   |   |
|                           |                              |            |           |                         |                     |       |                                |                   |   |
| Common to                 |                              |            |           |                         |                     |       |                                |                   |   |
| Comments                  |                              |            |           |                         |                     |       |                                |                   |   |
|                           |                              |            |           |                         |                     |       |                                |                   |   |
|                           |                              |            |           |                         |                     |       |                                |                   |   |
|                           |                              |            |           |                         |                     |       |                                |                   |   |

This window is where medical information for the immediate, biological family members is entered, as well as any birth or IQ information for the child. The medical history information can be very helpful when a child is adopted.

- Problem
  - Selection is made from a drop down list.
- Family Member
  - Selection is made from a drop down list.
- Information Source
  - Selection is made from a drop down list.
- Comments
- Text entry limited to 255 characters.
- Birth Height
  - Text entry limited to 7 characters.
- Pre-Natal Care
  - o Yes, No, Unknown
  - Birth Weight
    - $\circ$   $\;$  Text entry limited to 7 characters.
- Birthplace
  - Text entry limited to 70 characters.
- Hospital
  - Text entry limited to 70 characters.
- Special Equipment
  - Multiple select field.
  - User can select or deselect choices as needed.
- Tox Screen Mom must have release from mother before entering this information.
  - o Date
    - The date the test was done.
  - o Result
    - Selection is made from a drop down list.
  - o Explain Abnormal

Utah DCFS & Fostering Healthy Children

- Text entry limited to 255 characters.
- Tox Screen Baby
  - o Date
    - The date the test was done.
  - o **Result** 
    - Selection is made from a drop down list.
  - o Explain Abnormal
    - Text entry limited to 255 characters.
- IQ test information
  - To enter this information the user will click the right mouse button (RMB) and select "Add".
  - o IQ
    - Text entry limited to 3 characters.
  - o **Instrument** 
    - Selection is made from a drop down list.
  - o Date Tested
    - Date format DDMMMYY
  - o **Comments** 
    - Text entry limited to 255 characters.
- Comments
  - o Text entry limited to 255 characters

### Person Health – MI706 tab

| ĩ | Person Heal                       | th 2303712 [  | Symms, H    | obbie - 0760 | 02892 ]           |                                |        |                 |             | × |
|---|-----------------------------------|---------------|-------------|--------------|-------------------|--------------------------------|--------|-----------------|-------------|---|
| P | erson:Symms,                      | Hobbie        |             | Client ID:   | 076002892 P       | erson ID: 2303712              | Age: 2 | DOB: 06Mar2007  | Gender:F    |   |
| 1 | c <b>ase worker</b><br>/ic Valley |               | Pho         | ne Number    |                   | Health Worker<br>Nurse Ratchet |        | (801) 655-4     | nber<br>322 |   |
|   | Summary HSC                       | )M Condition: | s Allergy/M | eds Immuniz  | ations History N  | 11706 HC Professional          | s      |                 |             |   |
|   | Mi706 Numbe                       | r Begin Date  | End Date    | Issue Date   | Issuer            | Reason                         |        | Comments        |             |   |
|   | 0760028921                        | 01Jun08       |             | 30Jul08      | NANCY NURSE       | HMO Assignment                 |        | HEALTHY U - 076 | 0028921     |   |
|   | 907865                            | 22May08       | 22Jun08     | 22May08      | ELISE ELIGIBILITY | No Medicaid at Remo            | val    | <b>•</b>        |             |   |
|   |                                   |               |             |              |                   |                                |        |                 |             |   |
|   |                                   |               |             |              |                   |                                |        |                 |             |   |
|   |                                   |               |             |              |                   |                                |        |                 |             |   |
|   |                                   |               |             |              |                   |                                |        |                 |             |   |
|   |                                   |               |             |              |                   |                                |        |                 |             |   |
|   |                                   |               |             |              |                   |                                |        |                 |             |   |
|   |                                   |               |             |              |                   |                                |        |                 |             |   |
|   |                                   |               |             |              |                   |                                |        |                 |             |   |
|   |                                   |               |             |              |                   |                                |        |                 |             |   |
|   |                                   |               |             |              |                   |                                |        |                 |             |   |
|   |                                   |               |             |              |                   |                                |        |                 |             |   |
|   |                                   |               |             |              |                   |                                |        |                 |             |   |
|   |                                   |               |             |              |                   |                                |        |                 |             |   |
|   |                                   |               |             |              |                   |                                |        |                 |             |   |
|   |                                   |               |             |              |                   |                                |        |                 |             |   |
|   |                                   |               |             |              |                   |                                |        |                 |             |   |
|   | •                                 |               |             |              |                   |                                |        |                 | Þ           | 1 |

If a child is placed in the custody of DCFS and does not have a Medicaid card an MI706 is issued to cover any medical expenses using state funds. If child is eligible for Medicaid the state is reimbursed for the state dollars used.

## Person Health – HC Professional tab

| 宿 Person Hea              | alth 2303  | 712 [ 5 | iymms, H    | obbie - 07600289  | 92 ]      |         |                      |                      |           |            |                     |                                  |         |           |
|---------------------------|------------|---------|-------------|-------------------|-----------|---------|----------------------|----------------------|-----------|------------|---------------------|----------------------------------|---------|-----------|
| Person: Symma             | s, Hobbie  |         |             | Client ID: 07600  | 2892      | Perso   | n ID: 230            | 0371                 | 2         | Age: 2     | DOB: 06N            | /ar2007                          | Gende   | er:F      |
| Case Worker<br>Vic Valley |            |         | Pho         | ne Number         |           | ļ       | Health V<br>Nurse Ra | <b>Vork</b><br>atche | ker<br>et |            | <b>P</b><br>(1      | <b>hone Numb</b><br>801) 655-432 | 22      |           |
| Summary HS                | 60M   Con  | ditions | Allergy/M   | eds Immunizations | History   | MI706   | HC Pr                | ofes:                | sionals   |            |                     |                                  |         |           |
| Current Pr                | imary Car  | e Prof  | essionals   |                   |           |         |                      |                      |           | ·          |                     |                                  |         |           |
| Тур                       | e F        | Profess | sional Narr | ne Facilit        | V .       | P       | rofessi              | onal                 | Speci     | 1          | Address             | Cit                              | .v      | State Zij |
| Medical                   |            | NDSAY   | , ROB       |                   |           | 6441 Pe | ediatricia           |                      |           | 100 N ME   | DICAL DR            | SALT LA                          | KE CITY | UT 8      |
| Dental                    | M          |         | D, KAREN    | SOUTH MAIN CL     |           | 9749 NO | urse Pra             | ctitio               | ner<br>   | 3536 S M   | AIN<br>000 S BLDC A | SOUTHS                           |         |           |
|                           |            | RUNNER  | C DOUG      | VALLEY MENTA      |           |         | censea               |                      | cai Soc   | 1121 E 3   | SUUS DEDGA          | SISALI LA                        | KE CITY |           |
| •                         |            |         |             |                   |           |         |                      |                      |           |            |                     |                                  |         | •         |
| Other Heal                | th Care Pi | rofessi | ionals —    |                   |           |         |                      |                      |           |            |                     |                                  |         |           |
| Prior PCP                 | Status     | 3       | Type Pr     | rofessional Name  | : Fa      | acility |                      |                      | Pro       | fession    | al Specialty        | Address                          |         | City      |
|                           | Current    | ▼ Me    | dical 🔽 BF  | RUNKER, DOUG      | VALLEY M  | IENTAL  | - HEALT              | 角                    | Licens    | ed Clinica | Social Worker       | 1121 E 390                       | OS BL:  | SALT LAKE |
|                           | Previous   | ▼ Ret   | ferra 💌 CA  | ASH, TRACY L      | FAMILY SU | JPPOR   | T & TRE              | <u>#</u>             | Licens    | ed Clinica | l Social Worker     | 1255 N 120                       |         |           |
|                           | Previous   | ■ me    |             | MONS, RICHARD S   | PCMC      |         |                      | 999                  | Other r   | Health Car | 'e Provider         | TUU N MEDIC                      | AL DR   | SALTLAKE  |
|                           |            |         |             |                   |           |         |                      |                      |           |            |                     |                                  |         |           |
|                           |            |         |             |                   |           |         |                      |                      |           |            |                     |                                  |         |           |
|                           |            |         |             |                   |           |         |                      |                      |           |            |                     |                                  |         |           |
|                           |            |         |             |                   |           |         |                      |                      |           |            |                     |                                  |         |           |
|                           |            |         |             |                   |           |         |                      |                      |           |            |                     |                                  |         |           |
|                           |            |         |             |                   |           |         |                      |                      |           |            |                     |                                  |         |           |
|                           |            |         |             |                   |           |         |                      |                      |           |            |                     |                                  |         |           |
|                           |            |         |             |                   |           |         |                      |                      |           |            |                     |                                  |         |           |
|                           |            |         |             |                   |           |         |                      |                      |           |            |                     |                                  |         |           |

This window displays a child's Primary Care Professionals, Prior Primary Care Professionals and other Health Care Professionals a child has or may need to visit.

- Primary Care Professionals are identified on the HVR Details window, by selecting the "Primary" check box.
- Only one Professional is allowed for each type of Primary Care Professionals.
  - Medical, Dental, and Mental Health
- Two ways to add a health care professional to SAFE.
  - RMB and select "Add".
  - By using the Health Care Professional Search window, refer to the last page of this document.
    - Clicking on the binocular button opens the Health Care Professional Search window.
- Additional columns that are not displayed on screen print are:
  - o State
  - o Zip Code
  - Telephone number, including area code
  - Obsolete Date
    - If a Professional is no longer practicing SAFE provided the capability to obsolete this professional in the database.
    - Health workers can no longer select this Professional on HVRs but they still display on the Health windows.
    - If the Professional returns to practice the Obsolete Date can be removed and the Professional can again be selected as the Professional seen.

As policies, guidelines, Federal and local laws change and software applications improve and as users become familiar and efficient in their use of SAFE, adaptations to the system become necessary. The following change has been requested. The Current Primary Care Professional area will be removed and all professionals will be displayed. Professionals who are providing services to the child will have a Status of Current. If the Professional is no longer providing services their Status will be Previous.

| 裔       | Person      | He | alth         |                   |                    |            |                |              |                    |          |         |         |                    |
|---------|-------------|----|--------------|-------------------|--------------------|------------|----------------|--------------|--------------------|----------|---------|---------|--------------------|
| Person: |             |    | Client       | t ID:             | Pe                 | rson ID:   |                | Age:14 D     | <b>0B:</b> 08Ju    | 11993    | Gei     | nder:M  |                    |
| Ca      | Case Worker |    |              | Phone Num         | mber Health Worker |            | er             | Phone Number |                    |          | mber    |         |                    |
| S       | ummary      |    | НЅОМ         | Conditions        | Allergy/           | Meds       | Immunizations  |              | History            | MI706    |         | HC Pr   | ofessionals        |
| Г       | Current     | Pr | imary Care F | Professionals     |                    |            |                |              |                    |          |         |         |                    |
|         | Status      |    | Last Seen    | Professional Name | Org.               | Fa         | cility         |              | Address            |          | Telep   | ohone   | Speciality         |
|         | Current     | Ŧ  | 01FEB08      | ASHTON, DENNIS    | IHC                | WILLOWCRE  | EEK PEDIATRICS | 150 Ea       | ist Center St, Pro | vo 84606 | (801) 3 | 374-701 | Allergist 🔄        |
|         | Current     | -  |              | 1                 |                    | WASATCH    | MENTAL HEALT   |              |                    |          |         |         | Dermatologist 🗕    |
|         | Current     | Ŧ  |              | ABBINANTI, MARTIN |                    | HC SOUTH:  | SANDY CLINIC   |              |                    |          |         |         | Pediatrician       |
|         | Current     | Ŧ  |              | BRINLEY, DERRY    |                    | DAVIS BEHA | AVIORAL HEAL   |              |                    |          |         |         | Family Practitio 🚽 |
|         | Current     | Ŧ  |              | DAVIS, BRETT      |                    | UTAH VALL  | EY PEDIATRICS  |              |                    |          |         |         |                    |
|         | Current     | -  |              | SHANTEAU, RICHARD |                    | WASATCH    | MENTAL HEALT   |              |                    |          |         |         |                    |
|         | Previous    | Ŧ  |              | WHITEHEAD, GORDOL |                    | FAMILY DEN | ITAL PLAN      |              |                    |          |         |         |                    |
|         | Previous    | -  |              | ASHTON, SAMUEL    |                    | WASATCHI   | MENTAL HEALT   |              |                    |          |         |         |                    |
|         | Previous    | -  |              | LAURET, MICHAEL   |                    | UTAH VALL  | EY PEDIATRICS  |              |                    |          |         |         |                    |

Professionals with a status of Current will display at the top. This change shall allow users to view all the Professionals currently providing care to a child on one window and at a glance.

### Health Data Report Prompt window

| Select Data To Print<br>(Place Number in Box to Indicate Sort Order)         Image: Select Individual Data<br>Blocks       Image: Print Considerations         Image: Current Medication<br>Image: Current Medication<br>Image: Current Medication<br>Image: Current Health Events<br>Image: Current Health Events<br>Image: Current Health Current Pope: Current Health Current Pope: Current Health Current Pope: Current Health Current Pope: Current Health Current Pope: Current Health Current Pope: Current Health Current Pope: Current Health Current Pope: Current Health Current Pope: Current Health Current Pope: Current Health Current Pope: Current Health Current Pope: Current Health Current Pope: Current Health Current Pope: Current Pope: Current Pope: Current Pope: Current Pope: Current Pope: Current Po | 훩 Health Data Rep                                      | oort Prompt 2303550 [Simmons, Ariel                                                                                                    | 030499033 ] |                                                                                                    |
|----------------------------------------------------------------------------------------------------|--------------------------------------------------------|----------------------------------------------------------------------------------------------------|-------------|----------------------------------------------------------------------------------------------------|
|                                                                                                    | (Pla<br>(Pla<br>Select<br>Individual<br>Data<br>Blocks | Select Data To Print<br>ce Number in Box to Indicate Sort Order)<br>Print Considerations<br>Allergies Data<br>Special Equipment<br>Current Medication<br>Medication History<br>Current PCP<br>Other HCP<br>Current Health Events<br>All Health Events<br>All Health Events<br>Completed Referrals<br>Completed Referrals<br>Family Health History Data<br>Psycho/Social Data<br>Birth Data<br>Historical Information | 030499033   | User Defined Report Subtitle         Health Care Considerations         This text box allows for entry of 32000 characters and will origination the Health Data Report when the "Print Considerations" box is checked.         Considerations" box is checked.         Image: Consideration or the transmission of the transmission of transmission of transmission of transmissi transmissicon of transmission of transmission of tran |

This window is used when a printout of the health information is needed.

• Print option

0

- Not limited to Health care staff.
- Can print one or multiple areas of health data.
- Default selection prints all current health information.
  - Users can select the order in which the information will print.
    - Change the number to print data in the order you want.
- User can create a subtitle for the report.
- If there are considerations the Health worker wants the person receiving the report to be aware of they can enter them in the Health Care Considerations text box so they will be on the report.

• User can preview the report before printing.

# **Preview of Health Data Report**

|                                                                                                    | SAFE                                                                | Health Data Rep                             | port                              |                           |
|----------------------------------------------------------------------------------------------------|---------------------------------------------------------------------|---------------------------------------------|-----------------------------------|---------------------------|
| Printed: 14Apr09 11:49                                                                                     |                                                                     |                                             |                                   | Page 1 of 6               |
| Person: Simmons, Ariel                                                                                     | Client ID: 030499                                                   | 033 Person ID: 2303                         | 550 DOB 28Jan1995                 |                           |
| Case Worker Phone<br>Bubba Gum (801)                                                                       | Number Health Wor<br>333-3598 Nurse Rate                            | ker Phone Nur<br>1et (801) 655-4            | nber<br>1322                      |                           |
|                                                                                                    |                                                                     |                                             |                                   |                           |
| Health Care Consideratio                                                                                   |                                                                     |                                             |                                   |                           |
| Health Care Consideratio<br>This text box allows for the<br>checked. Unless otherwise sp                   | entry of 32000 characters and p<br>ecified only current data prints | rints on the top of the H<br>on the report. | Health Data Report when the "Prin | nt Considerations" box is |
| Health Care Consideratio<br>This text box allows for the<br>checked. Unless otherwise sp                   | entry of 32000 characters and p<br>ecified only current data prints | rints on the top of the H<br>on the report. | Health Data Report when the "Prin | nt Considerations" box is |
| Health Care Consideratio<br>This text box allows for the<br>checked. Unless otherwise sp<br>Allergies Data | entry of 32000 characters and p<br>ecified only current data prints | rints on the top of the H<br>on the report. | Health Data Report when the "Prin | nt Considerations" box is |

See additional handout for the SAFE Health Data Report.

| erson: Symms, Hobbie                                  | Client ID: 076002892                                                                                                    | Person ID: 2303712         | Age: 2 D                              | 0 <b>B:</b> 06Mar2007       | Gender:F           |          |
|-------------------------------------------------------|----------------------------------------------------------------------------------------------------|----------------------------|---------------------------------------|-----------------------------|--------------------|----------|
| Case Worker<br>/ic Valley<br>ivent Type(s):           | Phone Number Health Worke<br>Nurse Ratchet                                                                                                    | er                         | <b>Phone Number</b><br>(801) 655-4322 | Date of Visit:<br>Received: | 22May08<br>13Jun08 |          |
| Well Child/CHEC                                       | >>> Prof (L,F): LINDSAY, F                                                                                                    | ROB                        | <u>#</u>                              | Status:                     | Final              | •        |
|                                                       | Facility: PCMC<br>Prof Spec: Pediatrician                                                                                                    | 1                          | Primar                                | y: 🗆 🗓                      |                    |          |
| Conditions                                            | Vitals / Labs                                                                                                    |                            | Immunizations Given                   | / Other                     |                    |          |
| Condition                                             | Noted Date A                                                                                                    | C Display                  | Medical Treatr                        | nent                        |                    |          |
| Healthy, no concerns                                  | ✓ ✓ |                            |                                       |                             | DEC exam           |          |
|                                                       |                                                                                                    |                            |                                       |                             |                    |          |
|                                                       |                                                                                                    |                            |                                       |                             |                    |          |
|                                                       |                                                                                                    |                            |                                       |                             |                    | <u> </u> |
| Referral / Follow-up<br>A Safe and Heatthy Families - | DEC Exam >>>> 11 Sep08                                                                                                    | pt Date Visit Date 30Jun08 |                                       | Comments                    |                    |          |
|                                                       |                                                                                                    |                            |                                       |                             |                    |          |
|                                                       |                                                                                                    |                            |                                       |                             |                    |          |
|                                                       |                                                                                                    |                            |                                       |                             |                    |          |

# Medical Event Detail - Conditions tab

# Medical Event Detail window – Vitals / Labs tab

| 👔 Medical Event Detail 23                                          | 03712 [ Symms, Hobbie - 076002892                                     | ]                  |                                |                             | -                  |   |
|--------------------------------------------------------------------|-----------------------------------------------------------------------|--------------------|--------------------------------|-----------------------------|--------------------|---|
| Person: Symms, Hobbie                                              | Client ID: 076002892                                                  | Person ID: 2303712 | Age:2 DO                       | <b>B:</b> 06Mar2007         | Gender:F           |   |
| Case Worker<br>Vic Valley<br>Event Type(s):                        | Phone Number Health Worke<br>Nurse Ratchet                            | r                  | Phone Number<br>(801) 655-4322 | Date of Visit:<br>Received: | 22May08<br>13Jun08 |   |
| Well Child/CHEC                                                    | Prof (L,F): LINDSAY, R     Facility: PCMC     Prof Spec: Pediatrician | :08                | Primary                        | Status: 🖡<br>: 🗖 🔞          | final              | • |
| Conditions                                                         | Vitals / Labs                                                         |                    | Immunizations Given /          | Other                       |                    |   |
| Ht: 36 in<br>Temp: 98.6<br>Lab HGB: 39.6<br>Results Urine negative | Wit: 30 lbs OFC:<br>BP: 100/60 HR: 90                                 | RR: 16             |                                |                             |                    |   |

### Medial Event Detail window –Immunization/Other tab

| Case Worker       Phone Number       Health Worker       Phone Number       Date of Visit:         Subba Gum       (801) 333-3598       Nurse Ratchet       (801) 655-4322       Received:       14         Swent Type(s):       Prof (L,F): ASHTON, DENNIS       Status:       Final         Pacility:       WILLOW CREEK PEDIATRICS       Primary:       Status:       Final         Prof Spec:       Pediatrician       Primary:       Status:       Final         Conditions       Vitals / Labs       Immunizations Given / Other       At Visit         Diphtheria, Tetanus and Pertussis       Never completed full searies as a child       Assistant Caseworker       Assistant Caseworker         Measles, Mumps, Rubella       Immunizations Given       Instaral Parent       On-call Worker       Natural Parent                                                                                                    | Case Worker<br>bubba Gum<br>(801) 333-3598     Phone Number<br>Nurse Ratchet     Phone Number<br>(801) 655-4322     Date of Visit:       went Type(s):     Prof (L,F): ASHTON, DENNIS     Received:       Prof (L,F): ASHTON, DENNIS     Status: Final       Facility: WILLOW CREEK PEDIATRICS     Primary:       Prof Spec: Pediatrician     Immunizations Given / Other       Conditions     Vitals / Labs       Immunizations Given     Comments       At Visit | 14Jul06 |
|----------------------------------------------------------------------------------------------------|----------------------------------------------------------------------------------------------------|---------|
| Prof (L,F): ASHTON, DENNIS       Status: Final         Facility: WILLOW CREEK PEDIATRICS       Primary:         Prof Spec: Pediatrician       Immunizations Given / Other         Conditions       Vitals / Labs         Immunizations Given       Comments         Diphtheria, Tetanus and Pertussis <ul> <li>Never completed full searies as a child</li> <li>Hepatitis A</li> <li>Measles, Mumps, Rubella</li> <li>Foster Parent</li> <li>Natural Parent</li> <li>On-call Worker</li> </ul>                                                                                                    | Prof (L,F): ASHTON, DENNIS       Status: Final         Facility: WILLOW CREEK PEDIATRICS       Primary:          Prof Spec: Pediatrician       Immunizations Given / Other         Conditions       Vitals / Labs         Immunizations Given       Comments         At Visit                                                                                                    |         |
| Facility: WILLOW CREEK PEDIATRICS         Prof Spec:       Pediatrician         Conditions       Vitals / Labs         Immunizations Given       Comments         Diphtheria, Tetanus and Pertussis       Never completed full searies as a child         Hepatitis A       Immunizations         Measles, Mumps, Rubella       Immunizations                                                                                                    | Facility: WILLOW CREEK PEDIATRICS       Prof Spec:     Pediatrician       Conditions     Vitals / Labs       Immunizations Given     Comments       At Visit                                                                                                    |         |
| Prof Spec:       Pediatrician         Conditions       Vitals / Labs         Immunizations Given       Comments         Immunizations Given       At Visit         Diphtheria, Tetanus and Pertussis       Never completed full searies as a child         Hepatitis A       Immunizations         Measles, Mumps, Rubella       Foster Parent         Natural Parent       On-call Worker                                                                                                    | Prof Spec:         Pediatrician           Conditions         Vitals / Labs         Immunizations Given / Other           Immunizations Given         Comments         At Visit           Diabthering Telepure and Deducation         Visit         Immunizations Given                                                                                                    |         |
| Conditions     Vitals / Labs     Immunizations Given / Other       Immunizations Given     Comments     At Visit       Diphtheria, Tetanus and Pertussis     Never completed full searies as a child     ✓ Assistant Caseworker       Hepatitis A     ✓     Caseworker       Measles, Mumps, Rubella     ✓ Foster Parent       Natural Parent     On-call Worker                                                                                                    | Conditions Vitals / Labs Immunizations Given / Other Immunizations Given Comments At Visit                                                                                                    |         |
| Conditions     Vitals / Labs     Immunizations Given / Other       Immunizations Given     Comments     At Visit       Diphtheria, Tetanus and Pertussis <ul> <li>Never completed full searies as a child</li> <li>Assistant Caseworker</li> <li>Caseworker</li> <li>Measles, Mumps, Rubella</li> <li>Foster Parent</li> <li>Natural Parent</li> <li>On-call Worker</li> </ul>                                                                                                    | Conditions         Vitals / Labs         Immunizations Given / Other           Immunizations Given         Comments         At Visit           Disbilitaria Talapus and Datussia         Musics completed full pageige as a child         Musics completed full pageige as a child                                                                                                    |         |
| Immunizations Given       Comments       At Visit         Diphtheria, Tetanus and Pertussis       Never completed full searies as a child       ✓ Assistant Caseworker         Hepatitis A       ✓       Caseworker       Caseworker         Measles, Mumps, Rubella       ✓       Foster Parent       Natural Parent         On-call Worker       ✓       On-call Worker       ✓                                                                                                    | Immunizations Given Comments At Visit                                                                                                    |         |
| Diphtheria, Tetanus and Pertussis   Never completed full searies as a child  Hepatitis A  Measles, Mumps, Rubella  Keasles, Mumps, Rubella  Keasle | Dishtharia, Tatapus and Bartuania                                                                                                    |         |
| Hepatitis A  Measles, Mumps, Rubella  Measles, Mumps, Rubella  Measles, | Dipinitetia, relatius and Percussis                                                                                                    |         |
| Measles, Mumps, Rubella                                                                                                    | Hepatitis A                                                                                                    |         |
| On-call Worker                                                                                                    | Measles, Mumps, Rubella 💽 Foster Parent                                                                                                    |         |
| On-call Worker                                                                                                    | 🔲 Natural Parent                                                                                                    |         |
|                                                                                                    | On-call Worker                                                                                                    |         |
| Residential Treatment Staff                                                                                                    | Residential Treatment Staff                                                                                                    |         |
| Tracker                                                                                                    | Tracker                                                                                                    |         |
| Transporter                                                                                                    | Transporter                                                                                                    |         |
| Unknown                                                                                                    | Unknown                                                                                                    |         |

These windows are used to record information from a Medical visit. The foster parent, transporter, or youth takes a Health Visit Report, triplicate form, with them to the medical visit. The doctor fills out the form keeping one copy and returning the other two copies. One of the copies is placed in the child's Home-to-Home book and the third copy is given to the Health worker for entry into SAFE.

### **Dental Event Details window – Conditions tab**

| 🏠 Medical Event Detail 2303712 [ Sym            | ms, Hobbie - 076002892                                               | ]                              |                                |                     |                    | . 🗆 🗙 |
|-------------------------------------------------|----------------------------------------------------------------------|--------------------------------|--------------------------------|---------------------|--------------------|-------|
| Person: Symms, Hobbie                           | Client ID: 076002892                                                 | Person ID: 2303712             | Age:2 DO                       | B: 06Mar2007        | Gender:F           |       |
| Case Worker Pho<br>Vic Valley<br>Event Type(s): | ne Number Health Worke<br>Nurse Ratchet                              | er                             | Phone Number<br>(801) 655-4322 | Date of Visit:      | 30Jun08<br>14Apr09 |       |
| Dental Exam >>>                                 | Prof (L,F): MULITALO,<br>Facility: SOUTH MA<br>Prof Spec: Nurse Prac | KAREN<br>IN CLINIC<br>titioner | Primary                        | Status: [<br>r: 🗖 👸 | Final              | •     |
| Conditions                                      | Vitals / Labs                                                        |                                | Immunizations Given /          | Other               |                    |       |
| Condition                                       | Noted Date A                                                         | C Display                      | Medical Treatm                 | ent                 |                    | c     |
| Caries                                          |                                                                      | Refer to                       | dentist                        |                     | Due to bottle?     |       |
| <                                               |                                                                      |                                |                                |                     |                    | ▶     |
| Referral / Follow-up                            | Appt Due Ap                                                          | opt Date Visit Date            | (                              | Comments            |                    |       |
| A Dentist                                       | 13Ju09                                                               |                                |                                |                     |                    |       |

These windows are used to record information from a Dental visit. The foster parent, transporter, or youth takes a Health Visit Report, triplicate form, with them to the medical visit. The dentist fills out the form keeping one copy and returning the other two copies. One of the copies is placed in the child's Home-to-Home book and the third copy is given to the Health worker for entry into SAFE.

## **Dental Event Details window – Other tab**

| Person: Simmons, Ariel Client I<br>Case Worker Phone Numb<br>Bubba Gum (801) 333-3598<br>Event Type(s):<br>Dental Exam >>> IV Prof<br>Fa | D: 030499033         Person ID: 2303550         Age: 8         DOB: 02May1998         Gender: F           er         Health Worker         Phone Number<br>(801) 655-4322         Date of Visit:         01Mar06           3         Nurse Ratchet         (801) 655-4322         Received:         17Mar06           (L,F):         ASHTON, RONALD         Marceived:         Status:         Final |
|----------------------------------------------------------------------------------------------------|----------------------------------------------------------------------------------------------------|
| Case Worker Phone Number<br>Bubba Gum (801) 333-3598<br>Event Type(s):<br>Dental Exam >>> IV Prof<br>Fa                                  | er Health Worker Phone Number Date of Visit: 01Mar06 Nurse Ratchet (801) 655-4322 Received: 17Mar06 (L,F): ASHTON, RONALD Status: Final                                                                                                    |
| Dental Exam Prof                                                                                                    | (L,F): ASHTON, RONALD Katus: Final                                                                                                    |
| Fa                                                                                                    |                                                                                                    |
|                                                                                                    | cility: Primary: 🗌 🎧                                                                                                    |
| Prof                                                                                                    | Spec: Dentist                                                                                                    |
| Conditions                                                                                                    | Other                                                                                                    |
|                                                                                                    | At Visit                                                                                                    |
|                                                                                                    | Assistant Caseworker                                                                                                    |
|                                                                                                    | Caseworker                                                                                                    |
|                                                                                                    | Foster Parent                                                                                                    |
|                                                                                                    | Natural Parent                                                                                                    |
|                                                                                                    | On-call Worker                                                                                                    |
|                                                                                                    | Residential Treatment Staff                                                                                                    |
|                                                                                                    | Tracker                                                                                                    |
|                                                                                                    | Transporter                                                                                                    |
|                                                                                                    |                                                                                                    |

#### Mental Health Event Details window – Axis tab

| <b>'erson:</b> Symms, Hobbie                                                          | Client ID: 076002892   | Person ID: 2303712       | Age: 2 | 0  | OB: 06Mar2007      | Gender:F |
|---------------------------------------------------------------------------------------|------------------------|--------------------------|--------|----|--------------------|----------|
|                                                                                       | Prof (L,F): BRUNK      | ER, DOUG                 |        | 44 | Primary:           | 0        |
| vent Type(s):                                                                         | VALLEY                 | Y MENTAL HEALTH          |        |    | Date of Visit:     | 07Jul08  |
| Comprehensive MH Assessment<br>Development Assessment                                 | Location:              |                          |        |    | Received:          | 14Apr09  |
|                                                                                       | HCP Spec: License      | d Clinical Social Worker |        |    | Status: Fi         | nal 💌    |
| Axis C                                                                                | omments                | Treatment / IQ           |        | Re | ferral / Follow-up |          |
| Axis I                                                                                | eep Disorder           |                          |        |    |                    |          |
|                                                                                       |                        |                          |        |    |                    |          |
| Axis II                                                                               |                        | 222                      |        |    |                    |          |
| Axis II No Diagnosis on Axis I Axis II Axis III Drug Exposure                         |                        | 222                      |        |    |                    |          |
| Axis II No Diagnosis on Axis I Axis II Drug Exposure Axis II Other Psychosocial and E | Environmental Problems | Neglected by parent      |        |    |                    |          |

These windows are used to record information from a Mental Health visit. The foster parent, transporter, or youth takes a Health Visit Report, triplicate form, with them to the medical visit. The doctor or therapist fills out the form keeping one copy and returning the other two copies. One of the copies is placed in the child's Home-to-Home book and the third copy is given to the Health worker for entry into SAFE.

### Mental Health Event Details window – Comments tab

| erson: Symms, Hobbie          | Client ID                                            | :076002892       | Person ID: 2303712        | Age: 2       | DOB: 06Mar2007 Gender:            | F        |
|-------------------------------|------------------------------------------------------|------------------|---------------------------|--------------|-----------------------------------|----------|
|                               | Prof                                                 | (L,F): BRUNKE    | R, DOUG                   |              | 🏙 🛛 Primary: 🗔 👸                  |          |
| vent Type(s):                 |                                                      | VALLEY           | MENTAL HEALTH             |              | Date of Visit: 07Jul08            | _        |
| Comprehensive MH Assessme     | nt >>> 🗸                                             | ation            |                           |              | Received: 14Apr09                 | _        |
| evelopment Assessment         | >>>                                                  |                  |                           |              |                                   | _        |
|                               | HCP                                                  | Spec: Licensed   | I Clinical Social Worker  |              | Status:  Final                    | <b>-</b> |
|                               | Commonte                                             |                  | T                         |              | Inc. us.                          |          |
| nis                           |                                                      |                  | riedunenu / ig            |              |                                   |          |
| Opiods prenatall. Recommend p | sleep difficulties. Child<br>lay therapy bi-monthly. | well adjusted to | foster mom and plays well | with sibling | during evaluation. Was exposed to | 4        |
| Dpiods prenatall. Recommend p | sleep difficulties. Child<br>lay therapy bi-monthly. | well adjusted to | foster mom and plays well | with sibling | during evaluation. Was exposed to | ×        |
| piods prenatall. Recommend p  | sleep difficulties. Child                            | well adjusted to | foster mom and plays well | with sibling | during evaluation. Was exposed to | Ă        |
| Opiods prenatall. Recommend p | sleep difficulties. Child<br>lay therapy bi-monthly. | well adjusted to | foster mom and plays well | with sibling | during evaluation. Was exposed to |          |
| Opiods prenatall. Recommend p | sleep difficulties. Child<br>lay therapy bi-monthly. | well adjusted to | foster mom and plays well | with sibling | during evaluation. Was exposed to | 4        |

# Mental Health Event Details window – Treatment / IQ tab

| 👔 Mental Health Event Detail 23                       | 303712 <mark>[ Symms, Hobb</mark> ie - 07 | 6002892 ]                 |        |                          |
|-------------------------------------------------------|-------------------------------------------|---------------------------|--------|--------------------------|
| Person: Symms, Hobbie                                 | Client ID: 076002892                      | Person ID: 2303712        | Age: 2 | DOB: 06Mar2007 Gender: F |
|                                                       | Prof (L,F): BRUNK                         | ER, DOUG                  |        | 🏙 🛛 Primary: 🗌 🙀         |
| Event Type(s):                                        | VALLE                                     | Y MENTAL HEALTH           |        | Date of Visit: 07Jul08   |
| Comprehensive MH Assessment<br>Development Assessment | >>> 🗸 Location:                           |                           |        | Received: 14Apr09        |
|                                                       | HCP Spec: License                         | ed Clinical Social Worker |        | Status: Final            |
| Axis Con                                              | nments                                    | Treatment / IQ            |        | Referral / Follow-up     |
| Treatment Recommended                                 | Comments                                  |                           |        |                          |
| IQ Instrument                                         | Date Tested Comments                      |                           |        |                          |
|                                                       |                                           |                           |        |                          |

# Mental Health Event Details window – Referral/Follow-up

| 🕋 Mental Health Event Detail 230                     | 3712 [ Symms, Hobbie - 07 | 6002892 ]                 |          | _                        |  |
|------------------------------------------------------|---------------------------|---------------------------|----------|--------------------------|--|
| Person: Symms, Hobbie                                | Client ID: 076002892      | Person ID: 2303712        | Age: 2   | DOB: 06Mar2007 Gender: F |  |
|                                                      | Prof (L,F): BRUNK         | ER, DOUG                  | <u>à</u> | 🌢 🛛 Primary: 🗖 🔂         |  |
| Event Type(s):                                       | VALLE                     | Y MENTAL HEALTH           |          | Date of Visit: 07Jul08   |  |
| Comprehensive IVIH Assessment Development Assessment | >>> 🔽 Location:           |                           |          | Received: 14Apr09        |  |
|                                                      | HCP Spec: License         | ed Clinical Social Worker |          | Status: Final 💌          |  |
| Axis Comm                                            | ients                     | Treatment / IQ            |          | Referral / Follow-up     |  |
| Referral / Follow-up                                 | Appt Due App              | ot Date Visit Date        |          | Comments                 |  |
|                                                      |                           |                           |          |                          |  |

### To Enter a Health Care Professional in SAFE

| Health Care Professional 9 | 5earch                  |                                 | <u>? ×</u>   |  |  |  |
|----------------------------|-------------------------|---------------------------------|--------------|--|--|--|
| Search Item                | Search Type             | Search Value                    |              |  |  |  |
| Last Name                  | ▼ Starts With           | a                               | Search       |  |  |  |
| 0                          | <b>•</b>                |                                 | Clear        |  |  |  |
| 0                          | <b>-</b>                |                                 |              |  |  |  |
| 0                          |                         |                                 |              |  |  |  |
| ,                          |                         |                                 | 5            |  |  |  |
|                            |                         |                                 |              |  |  |  |
| Query                      | Select                  | New <u>E</u> dit <u>D</u> elete | <u>H</u> elp |  |  |  |
| Name                       | Facility                | Specialty                       | Health       |  |  |  |
| ADAMS, DOUGLAS             |                         | Dentist                         | Dental       |  |  |  |
| ADAMSON, DENNIS            | PINEHURST PLAZA         | Oral Surgeon                    | Medical      |  |  |  |
| ARMSTRONG, ROBERT          | IHC MANTI CLINIC        | Family Practitioner             | Medical      |  |  |  |
| ASHTON, DENNIS G           | WILLOW CREEK PEDIATRICS | Pediatrician                    | Medical      |  |  |  |
| ASHTON, RONALD G           |                         | Dentist                         | Dental       |  |  |  |
|                            |                         |                                 |              |  |  |  |
| •                          |                         |                                 | Þ            |  |  |  |
|                            |                         |                                 |              |  |  |  |

#### Health Care Professional Search

Conduct a preliminary search for a Health Care Professional. If the professional's name appears, double click and it will be added to the HVR, or highlight the name and click "Select".

If the professional's name does not appear select "New". The Health Care Professional Details window will open.

| Realth Care Professional Details - [ New ] | <u>? ×</u>                             |
|--------------------------------------------|----------------------------------------|
| Name (Last, First, MI): KeniKeni Mari      | in 🗾                                   |
| Specialty: Orthopedic Surgeon              | <b>•</b>                               |
| Facility: Orthopedic Center                |                                        |
| Address: 590 Wakara Way                    |                                        |
| Zip: 84103 City: SALT LAKE CITY            | State: UT                              |
| Phone: 801 587-7100 Ext:                   |                                        |
| Fax: -                                     |                                        |
| J                                          |                                        |
| Сору                                       | <u>N</u> ew <u>S</u> ave <u>C</u> lose |

When all the information is entered select "Save".

# **Proposed Enhancements**

The following changes have been requested and the proposed completion date is September/October2009.

#### Person Health – MH Summary tab, Axis view

| erson: Simmons, Ariel                                                           | Client ID: 030499033 | Pers      | on ID: 2303550 | D Age:14            | DOB: 11Feb1995     | Gender:F |   |
|---------------------------------------------------------------------------------|----------------------|-----------|----------------|---------------------|--------------------|----------|---|
| Case Worker Phone                                                               | Number               |           | Health Work    | er                  | er Phone Number    |          |   |
| Bubba Gum (801) 3                                                               | 33-3598              |           | Nurse Ratche   | ł                   | (801) 655-4        | 322      |   |
| Summary MH Summary ASQ/ASQ-SE C                                                 | onditions Allergy/Me | ds Immuni | izations HSO   | M History MI70      | 6 HC Professionals |          |   |
| Axis     O Treatment                                                            |                      |           |                |                     |                    |          |   |
|                                                                                 |                      | Date DV   | Current Dt     |                     | ammanta            |          |   |
| 309.21 Separation Anxiety Disorder                                              |                      | 07.1008   | 07.1008        |                     | omments            |          |   |
| 315.9 Learning Disorder NOS                                                     |                      |           |                |                     |                    |          | - |
| 314.01 Attention-Deficit/Hyperactivity Disorde                                  | r. Combined Type     |           |                |                     |                    |          | — |
| 294.9 Cognitive Disorder NOS                                                    |                      | 05Apr06   | 07Jul08        |                     |                    |          | _ |
| 311 Depressive Disorder NOS                                                     |                      | <u> </u>  |                |                     |                    |          |   |
| Axis II                                                                         |                      |           |                |                     |                    |          |   |
| No Diagnosis on Axis II                                                         |                      | 07Jul08   | 07Jul08        |                     |                    |          |   |
|                                                                                 |                      |           |                |                     |                    |          |   |
| Axis III                                                                        |                      |           |                |                     |                    |          |   |
| Diabetes                                                                        |                      | 05Apr06   | 07Jul08        | Type 1 Diabetes     |                    |          |   |
| Not Otherwise Classified, see comments                                          |                      |           |                | Heart transplant    |                    |          |   |
|                                                                                 |                      |           |                |                     |                    |          |   |
| Axis IV                                                                         |                      | 050 00    | 050.00         |                     |                    | _        |   |
| Primary Support Group; problems with<br>Social Environment; problems related to |                      | USApr06   | USApr06        | lack of family stru | icture             |          | - |
| Social Environment, problems related to                                         |                      |           |                | cultural issues     |                    |          |   |
| Axis V OAFSCORE                                                                 |                      | 05.8 mr06 | 07.009         | O 0 E (ourmont)     |                    |          |   |
| 35                                                                              |                      | 05Apr06   | 07.1008        | GAF (current)       |                    |          |   |
|                                                                                 |                      | [05Apro7  | 10730100       |                     |                    |          | _ |

This view is a display only window. The Axis information displayed here if from the Mental Health Event Details window. This view allows users to see when a specific problem was first diagnosed and if it is still a problem. Currently in SAFE a user must open each Mental Health Event Detail window to view this information.

### Person Health – MH Summary tab, Treatment view

| 宿 Person                      | Health 23035                                                                                          | 50 [ Simmons | , Ariel - 030                                                                                              | 499033 ]         |                   |                  |                 |                                | _ 🗆 ×               |  |  |
|-------------------------------|----------------------------------------------------------------------------------------------------|--------------|----------------------------------------------------------------------------------------------------|------------------|-------------------|------------------|-----------------|--------------------------------|---------------------|--|--|
| Person: Si                    | mmons, Ariel                                                                                          |              | Client ID:                                                                                                 | 030499033        | Person ID: 23     | 03550            | Age:14          | DOB: 11Feb1995                 | Gender:F            |  |  |
| Case Worker P<br>Bubba Gum (8 |                                                                                                    | Ph<br>(80    | 2 <b>hone Number</b><br>801) 333-3598                                                                      |                  | Health Nurse R    | Worker<br>atchet |                 | Phone Humber<br>(801) 655-4322 |                     |  |  |
| Summary MH Summary ASQ/ASQ-SE |                                                                                                    |              | Conditions                                                                                                 | Allergy/Meds     | Immunizations     | нѕом             | History   MI706 | HC Professionals               |                     |  |  |
| O Axis                        | O Treatment                                                                                           |              |                                                                                                    |                  |                   |                  |                 |                                |                     |  |  |
| Date                          | Tx Recomme                                                                                            | endations    | Comments                                                                                                   |                  |                   |                  |                 |                                | <b>▲</b>            |  |  |
| 07Jul08                       | Individual Therap                                                                                     | oy 🔤         |                                                                                                    |                  |                   |                  |                 |                                |                     |  |  |
|                               | Family Therapy                                                                                        |              |                                                                                                    |                  |                   |                  |                 |                                |                     |  |  |
|                               | Skills Developme                                                                                      | ent I        | learn techniques and strategies to appropriately manage her health conditions.                             |                  |                   |                  |                 |                                |                     |  |  |
|                               | Stable Placemen                                                                                       | rt           |                                                                                                    |                  |                   |                  |                 |                                |                     |  |  |
| 16Jul07                       | Other                                                                                                 | H            | Hospitalization -medical treatment for heart rejection                                                     |                  |                   |                  |                 |                                |                     |  |  |
|                               | Medication Mana                                                                                       | agement      |                                                                                                    |                  |                   |                  |                 |                                |                     |  |  |
|                               | Residential Place                                                                                     | ement I      | Residential North                                                                                          |                  |                   |                  |                 |                                |                     |  |  |
|                               | Individual Thera                                                                                      | py (         | Continuation with previous therapy Child Empowerment sevices plus added therapy with Becky Pierce          |                  |                   |                  |                 |                                |                     |  |  |
| 05Apr07                       | Other                                                                                                 | 1            | The exam provided 32 recommendations for Vai. Of these, 7 were general recommendations for the team, 17 we |                  |                   |                  |                 |                                |                     |  |  |
| 05Apr06                       | pr06 Individual Therapy To address depression, health issues, academic functioning and family issues. |              |                                                                                                    |                  |                   |                  |                 |                                |                     |  |  |
|                               | Other                                                                                                 | J            | essica and Ta                                                                                              | iylor be given a | dequate support t | o help th        | em manage Vaio  | leti's many health issi        | ues and appointment |  |  |
|                               |                                                                                                    |              |                                                                                                    |                  |                   |                  |                 |                                |                     |  |  |
|                               |                                                                                                    |              |                                                                                                    |                  |                   |                  |                 |                                |                     |  |  |
|                               |                                                                                                    |              |                                                                                                    |                  |                   |                  |                 |                                |                     |  |  |
|                               |                                                                                                    |              |                                                                                                    |                  |                   |                  |                 |                                |                     |  |  |
|                               |                                                                                                    |              |                                                                                                    |                  |                   |                  |                 |                                |                     |  |  |
|                               |                                                                                                    |              |                                                                                                    |                  |                   |                  |                 |                                |                     |  |  |
|                               |                                                                                                    |              |                                                                                                    |                  |                   |                  |                 |                                |                     |  |  |
|                               |                                                                                                    |              |                                                                                                    |                  |                   |                  |                 |                                |                     |  |  |
|                               |                                                                                                    |              |                                                                                                    |                  |                   |                  |                 |                                | ▼                   |  |  |
|                               |                                                                                                    |              |                                                                                                    |                  |                   |                  |                 |                                |                     |  |  |

This view is a display only window. This view displays all the Treatment Recommendations and any comments that were entered on the Mental Health Event Details windows.

## Person Health – ASQ/ASQ-SE tab

| 7 | SAFE 2                                                                                                    | 9.31 1014 1  | 2-17 | 7-08      |                          |              |              |             |       |                 |                 | _             | 8 × |
|---|----------------------------------------------------------------------------------------------------|--------------|------|-----------|--------------------------|--------------|--------------|-------------|-------|-----------------|-----------------|---------------|-----|
| 1 | JIE Edit                                                                                                    | View Functio | n N  | nodule Wi | ndow Help<br>.ହେଟାର କୋ କ |              | <u>∧ ⊼ ∿</u> | an the m    | m     | a .             |                 |               |     |
| 2 |                                                                                                    |              | 550  |           | Ariol 0204               | 00022.1      | V 141        |             | القا  |                 |                 |               |     |
| ľ | Person Health 2303550 [ Simmons, Ariel - 030499033 ]    X                                                                                                 |              |      |           |                          |              |              |             |       |                 |                 |               |     |
| C | Person: Simmons, Ariel Client ID: 030499033 Person ID: 2303550 Age: 14 L. DOB: 11Feb1995 Gender: F<br>Case Worker Phone Number Health Worker Phone Number |              |      |           |                          |              |              |             |       |                 |                 |               |     |
| E | ubba Gum                                                                                                    |              |      | (80)<br>  | 1) 333-3598              |              |              | Nurse       | Ratel | net             | (80             | 1) 655-4322   |     |
|   | Summary                                                                                                    | MH Summary   | ASQ  | i/ASQ-SE  | Conditions Alle          | ergy/Meds Im | munizations  | HSOM Histor | ry M  | 706 HC Professi | onals           |               |     |
|   |                                                                                                    |              |      |           | Ages and St              | ages         |              |             |       | Ages ar         | nd Stages - Soo | cial Emotiona | al  |
|   | Date                                                                                                    | Months       |      |           | Gross Motor              | Fine Motor   | Prob Solv    | Pers - Soc  | Ref   | Months          | Cuf Off Score   | Child Score   | Ref |
|   | 15JAN07                                                                                                    | 20 months    | Ť    | 40        | 30                       |              | 40           | 30          |       | 24 months 💌     | 50              | 45<br>90      | ┢   |
|   |                                                                                                    |              |      |           |                          |              |              |             |       |                 |                 |               |     |
|   |                                                                                                    |              |      |           |                          |              |              |             |       |                 |                 |               |     |
|   |                                                                                                    |              |      |           |                          |              |              |             |       |                 |                 |               |     |
|   |                                                                                                    |              |      |           |                          |              |              |             |       |                 |                 |               |     |
|   |                                                                                                    |              |      |           |                          |              |              |             |       |                 |                 |               |     |
|   |                                                                                                    |              |      |           |                          |              |              |             |       |                 |                 |               |     |
|   |                                                                                                    |              |      |           |                          |              |              |             |       |                 |                 |               |     |
|   |                                                                                                    |              |      |           |                          |              |              |             |       |                 |                 |               |     |
|   |                                                                                                    |              |      |           |                          |              |              |             |       |                 |                 |               |     |
|   |                                                                                                    |              |      |           |                          |              |              |             |       |                 |                 |               |     |
|   |                                                                                                    |              |      |           |                          |              |              |             |       |                 |                 |               |     |
|   |                                                                                                    |              |      |           |                          |              |              |             |       |                 |                 |               |     |
|   |                                                                                                    |              |      |           |                          |              |              |             |       |                 |                 |               |     |
|   |                                                                                                    |              |      |           |                          |              |              |             |       |                 |                 |               |     |
|   |                                                                                                    |              |      |           |                          |              |              |             |       |                 |                 |               |     |
|   |                                                                                                    |              |      |           |                          |              |              |             |       |                 |                 |               |     |
| R | eady                                                                                                    |              |      |           |                          |              |              |             |       |                 |                 | 30Apr 10:17   |     |

This window is where the results of the Ages and Stages and Ages Stages Social Emotional Questionnaire will be entered. It also documents if a referral for services was made. Only specific Health care staff will have access to enter the results, but all users will be able to view this information.